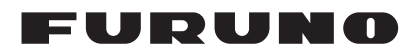

### Manuel d'Installation Calculateur Black Box Navnet TZTBB

| COI<br>COI<br>LIS <sup>-</sup> | NSIGNES DE SÉCURITÉ<br>NFIGURATION DU SYSTÈME<br>FES DES ÉQUIPEMENTS | i<br>ii<br>ii |
|--------------------------------|----------------------------------------------------------------------|---------------|
| 1. N                           | MONTAGE                                                              | 1-1           |
| 1.1                            | Remarques sur le montage                                             | 1-1           |
| 1.2                            | Processeur                                                           | 1-1           |
| 1.3                            | Boîtier de commande                                                  | 1-2           |
| 2. E                           | BRANCHEMENT                                                          | 2-1           |
| 2.1                            | Instructions de câblage                                              | 2-1           |
| 2.2                            | Conversion de données bus CAN /NMEA0183                              | 2-9           |
| 2.3                            | Exemples de configurations du système NavNet TZtouch                 | 2-12          |
| 3. F                           | PARAMÉTRAGE DE L'ÉQUIPEMENT                                          | 3-1           |
| 3.1                            | Comment régler le fuseau horaire, la langue et les unités            | 3-4           |
| 3.2                            | Configuration initiale des menus                                     | 3-6           |
| 3.3                            | Comment configurer le radar                                          |               |
| 3.4                            | Comment configurer le sondeur                                        |               |
| 3.5                            | Configuration d'un réseau LAN sans fil                               | 3-13          |
| 4. (                           | COMMENT INSTALLER LE DISQUE DUR                                      | 4-1           |
| 4.1                            | Lecteur de disque dur (HDD)                                          | 4-1           |
| LIS                            | TES DE COLISAGE                                                      | A-1           |
| SCH                            | IEMAS                                                                | D-1           |
| SCH                            | IEMA D'INTERCONNECTION                                               | S-1           |

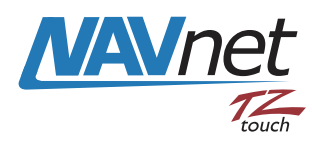

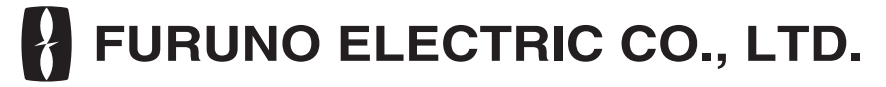

#### www.furuno.com

Tous les noms de marques et de produits sont des marques commerciales, des marques déposées ou des marques de service appartenant à leurs détenteurs respectifs.

Pub. No. IFR-44720-C DATE OF ISSUE: NOV. 2013

# **▲ CONSIGNES DE SÉCURITÉ**

L'installateur doit lire les mesures de sécurité avant d'installer l'équipement.

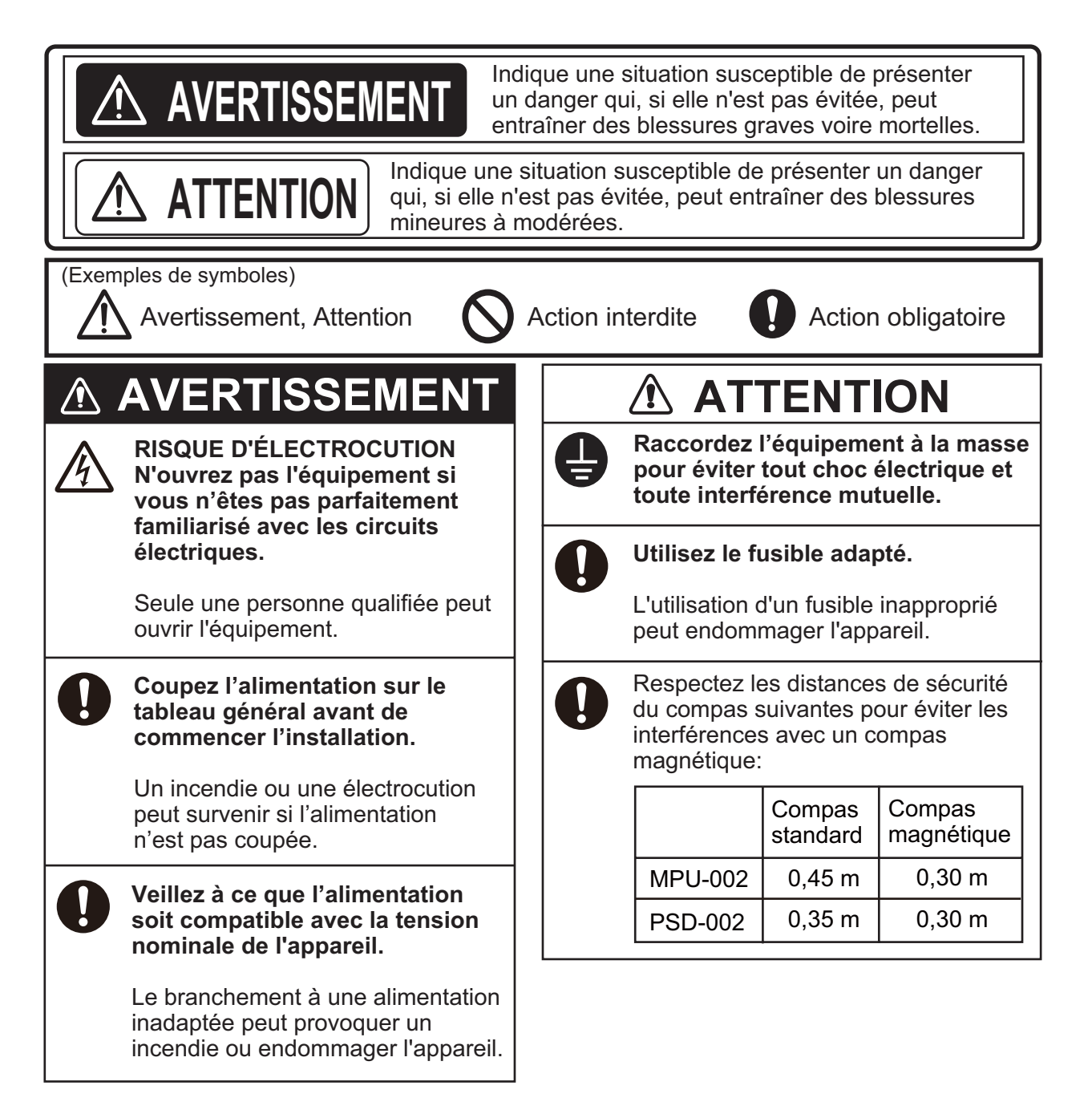

## **CONFIGURATION DU SYSTÈME**

La configuration de base est illustrée par une ligne continue.

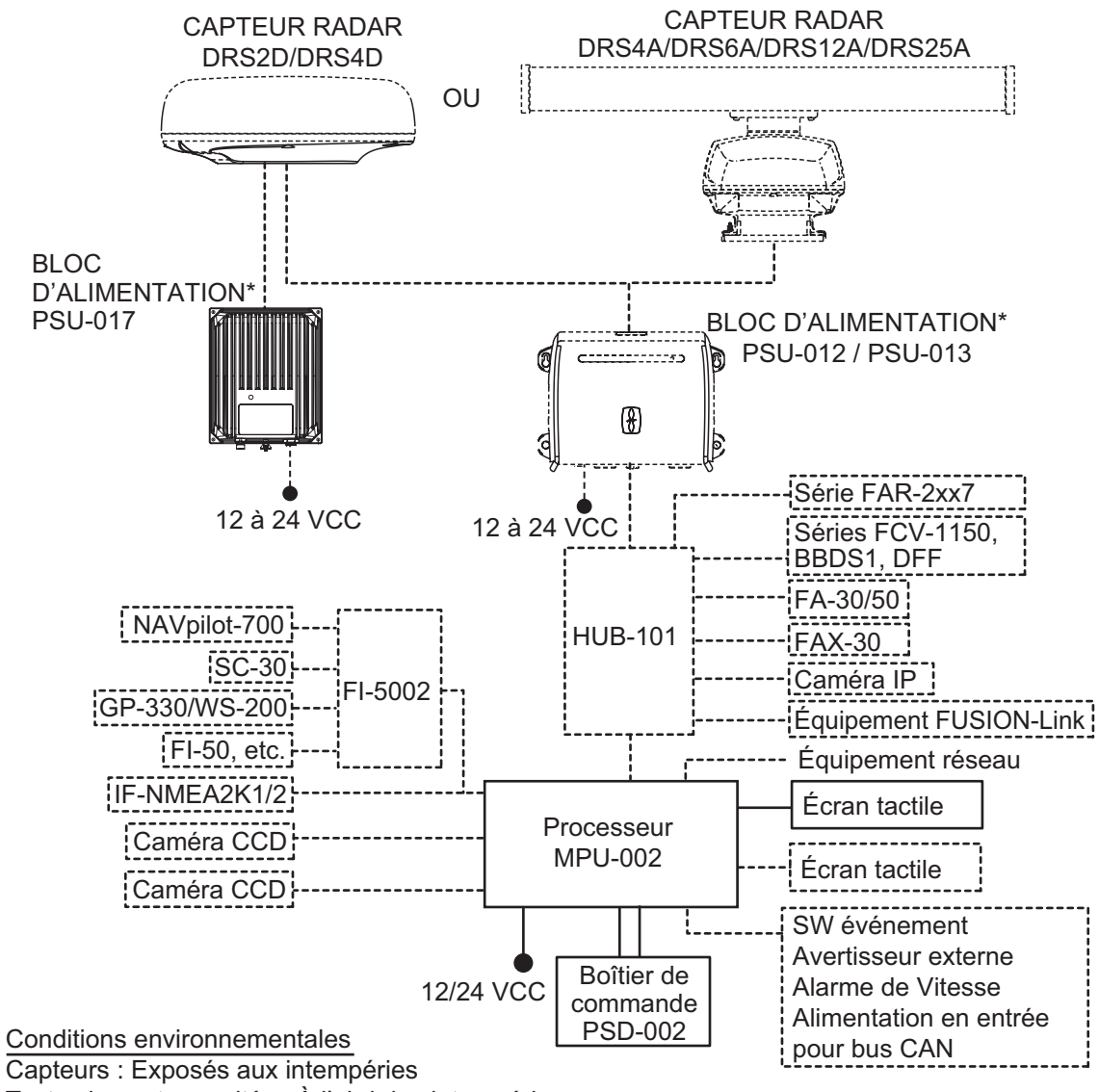

Toutes les autres unités : À l'abri des intempéries

- \*: Le bloc d'alimentation est nécessaire lorsque vous connectez le capteur radar. PSU-012 : avec DRS2D/4D/4A/6A/12A PSU-013 : avec DRS25A
  - PSU-017 : avec DRS2D/4D

Pour en savoir plus sur le bloc d'alimentation, veuillez consulter le manuel d'installation du capteur radar (IME-35670).

**Remarque 1:** Ne pas connecter ni déconnecter le câble DVI entre le TZTBB et l'écran tactile tant que le TZTBB est sous tension

**Remarque 2:** Lorsque deux moniteurs sont connectés, le même format d'image et la même résolution doivent être utilisés. Les deux écrans affichent la même image (compatibilité en mode Clone uniquement).

## LISTES DES ÉQUIPEMENTS

#### Fourniture standard

| Nom                        | Туре       | Réf.        | Qté | Remarques  |
|----------------------------|------------|-------------|-----|------------|
| Processeur                 | MPU-002    | -           | 1   |            |
| Boîtier de commande        | PSD-002    | -           | 1   |            |
| Accessoires d'installation | CP19-01700 | 000-022-530 | 1   | CP19-01701 |
| Accessoires                | FP19-01801 | 001-205-650 | 1   |            |
| Pièces de rechange         | SP19-01401 | 001-205-630 | 1   | Fusibles   |

#### Fourniture en option

| Nom                              | Туре               | Réf.           | Remarques                              |
|----------------------------------|--------------------|----------------|----------------------------------------|
| Boîte de jonction                | TL-CAT-012         | 000-016-714-01 | Pour réseau LAN                        |
| NMEA2000-<br>Unité d'interface   | IF-NMEA2K1         | -              |                                        |
| Convertisseur de<br>données NMEA | IF-NMEA2K2         | -              |                                        |
| Hub du réseau                    | HUB-101            | -              |                                        |
| Boîte de dérivation              | FI-5002            | -              |                                        |
| Redresseur                       | RU-3423            | 000-030-443    |                                        |
|                                  | PR-62              | 000-013-484    | 100 VCA                                |
|                                  |                    | 000-013-485    | 110 VCA                                |
|                                  |                    | 000-013-486    | 220 VCA                                |
|                                  |                    | 000-013-487    | 230 VCA                                |
|                                  | RU-1746B-2         | 000-030-439    |                                        |
| Câble bus CAN                    | M12-05BM+05BF-010  | 001-105-750-10 | Avec connecteurs (légers), 1 m         |
| Ensemble                         | M12-05BM+05BF-020  | 001-105-760-10 | Avec connecteurs (légers), 2 m         |
|                                  | M12-05BM+05BF-060  | 001-105-770-10 | Avec connecteurs (légers), 6 m         |
|                                  | M12-05BFFM-010     | 001-105-780-10 | w/connecteur (léger), 1 m              |
|                                  | M12-05BFFM-020     | 001-105-790-10 | w/connecteur (léger), 2 m              |
|                                  | M12-05BFFM-060     | 001-105-800-10 | w/connecteur (léger), 6 m              |
|                                  | CB-05PM+05BF-010   | 000-167-968-10 | Avec connecteurs (lourds), 1 m         |
|                                  | CB-05PM+05BF-020   | 000-167-968-10 | Avec connecteurs (lourds), 2 m         |
|                                  | CB-05PM+05BF-060   | 000-167-970-10 | Avec connecteurs (lourds), 6 m         |
|                                  | CB-05BFFM-010      | 000-167-971-10 | w/connecteur (lourd), 1 m              |
|                                  | CB-05BFFM-020      | 000-167-972-10 | w/connecteur (lourd), 2 m              |
|                                  | CB-05BFFM-060      | 000-167-973-10 | w/connecteur (lourd), 6 m              |
| Ensemble de<br>câbles DVI-D.     | DVI-D/D S-LINK 5M  | 001-132-960-10 | 24 broches, pour sortie vidéo,<br>5 m  |
|                                  | DVI-D/D S-LINK 10M | 001-133-980-10 | 24 broches, pour sortie vidéo,<br>10 m |
| Avertisseur externe              | OP03-136           | 000-086-443    | Avertisseur : PKB5-3A40                |
| Réseau (LAN)                     | MOD-Z073-030+      | 000-167-171-10 | Câble LAN, droit, 2 paires, 3 m        |
| Câble                            | MOD-Z072-020+      | 001-167-880-10 | Câble LAN, paire croisée, 2 m          |
|                                  | MOD-Z072-050+      | 001-167-890-10 | Câble LAN, paire croisée, 5 m          |
|                                  | MOD-Z072-100+      | 001-167-900-10 | Câble LAN, paire croisée, 10 m         |

| Nom                      | Туре                    | Réf.           | Remarques                                    |
|--------------------------|-------------------------|----------------|----------------------------------------------|
| Bus CAN<br>Connecteur    | SS-050505-FMF-<br>TS001 | 000-168-603-10 | Type micro : 3                               |
|                          | NC-050505-FMF-<br>TS001 | 000-160-807-10 | Type mini : 2,<br>Type micro : 1             |
|                          | LTWMC-05BMMT-<br>SL8001 | 000-168-604-10 | Type micro, mâle,<br>résistance terminale    |
|                          | LTWMN-05AMMT-<br>SL8001 | 000-160-508-10 | Type mini, mâle,<br>résistance terminale     |
|                          | LTWMC-05BFFT-<br>SL8001 | 000-168-605-10 | Type micro, femelle,<br>résistance terminale |
|                          | LTWMN-05AFFT-<br>SL8001 | 000-160-509-10 | Type mini, femelle,<br>résistance terminale  |
|                          | FRU-0505-FF-IS          | 001-077-830-10 | w/terminateur en ligne                       |
| Ensemble de<br>câbles MJ | MJ-A6SPF0016-005C       | 000-159-689-10 | pour FAX-30                                  |
| Manuel d'utilisation     | OME-44700-*             | 000-176-016-1* | Anglais                                      |
|                          | OMJ-44700-*             | 000-176-015-1* | Japonais                                     |

1. MONTAGE

#### 1.1 Remarques sur le montage

En choisissant l'endroit où monter le TZTBB, tenez compte des points suivants :

- La température à l'emplacement du montage doit rester entre -15°C et +55°C (LAN sans fil : 0°C et +55°C)
- L'humidité à l'emplacement du montage doit être de 93% ou moins à 40°C.
- Placez l'unité à l'abri des tuyaux d'échappement et des ventilateurs.
- La zone de montage doit être bien aérée.
- Montez l'unité dans un lieu ou les chocs et les vibrations sont minimes (conformément à IEC 60945 Ed.4).
- Conservez l'appareil loin des équipements générant des champs électromagnétiques, notamment des moteurs ou des générateurs.
- À des fins de maintenance et de vérification, laissez assez d'espace autour de l'unité et laissez du mou dans les câbles. L'espacement minimal recommandé est indiqué dans les schémas.
- Un compas magnétique peut être perturbé par une position trop proche.
   Respectez les distances de sécurité du compas indiquées dans les CONSIGNES
   DE SÉCURITÉ pour éviter toute perturbation du compas magnétique.

#### 1.2 Processeur

Le processeur MPU-002 peut être monté soit sur une table, soit sur une cloison. Pour les dimensions de montage, veuillez consulter le schéma. En cas de montage sur une cloison, attention à positionner le fond de l'unité vers le bas.

#### Montage sur table/cloison

- 1. Choisissez l'emplacement de montage.
- 2. Préparez quatre avant-trous pour vis autotaraudeuse à l'emplacement de montage choisi.
- Vissez les vis autotaraudeuses (\u00f6x20, 4 pcs.) dans les avant-trous, en laissant 5 mm d'espace.
- 4. Suspendez l'unité sur les vis.
- 5. Serrez toutes les vis.

#### 1.3 Boîtier de commande

La boîte de commande PSD-002 est conçue pour être encastrée dans une cloison plane. Pour les dimensions de montage, veuillez consulter le schéma.

#### Procédure

1. Procédez à une découpe dans l'emplacement de montage comme illustré ci-dessous.

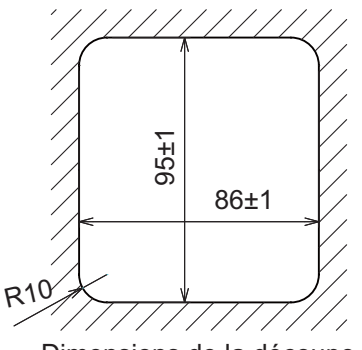

Dimensions de la découpe

- 2. Introduisez l'éponge dans la boîte de commande par l'arrière.
- 3. Positionnez l'unité dans la découpe et fixez le support d'encastrement, depuis l'arrière, avec deux vis.
- 4. Serrez les boulons à oreilles pour fixer la boîte de commande.
- 5. Serrez les écrous à oreilles pour fixer le support d'encastrement.

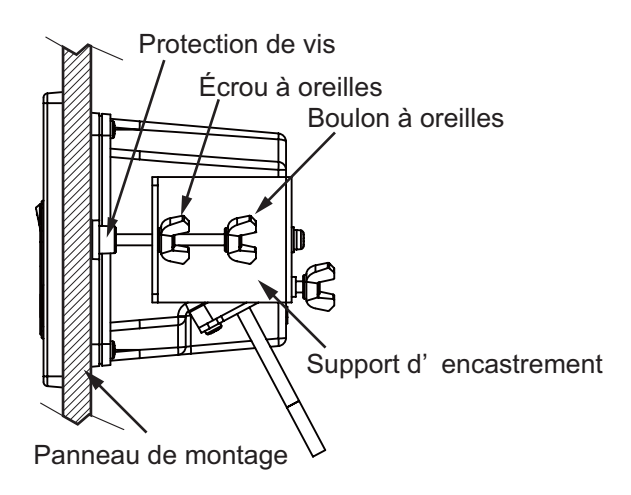

## 2. BRANCHEMENT

#### 2.1 Instructions de câblage

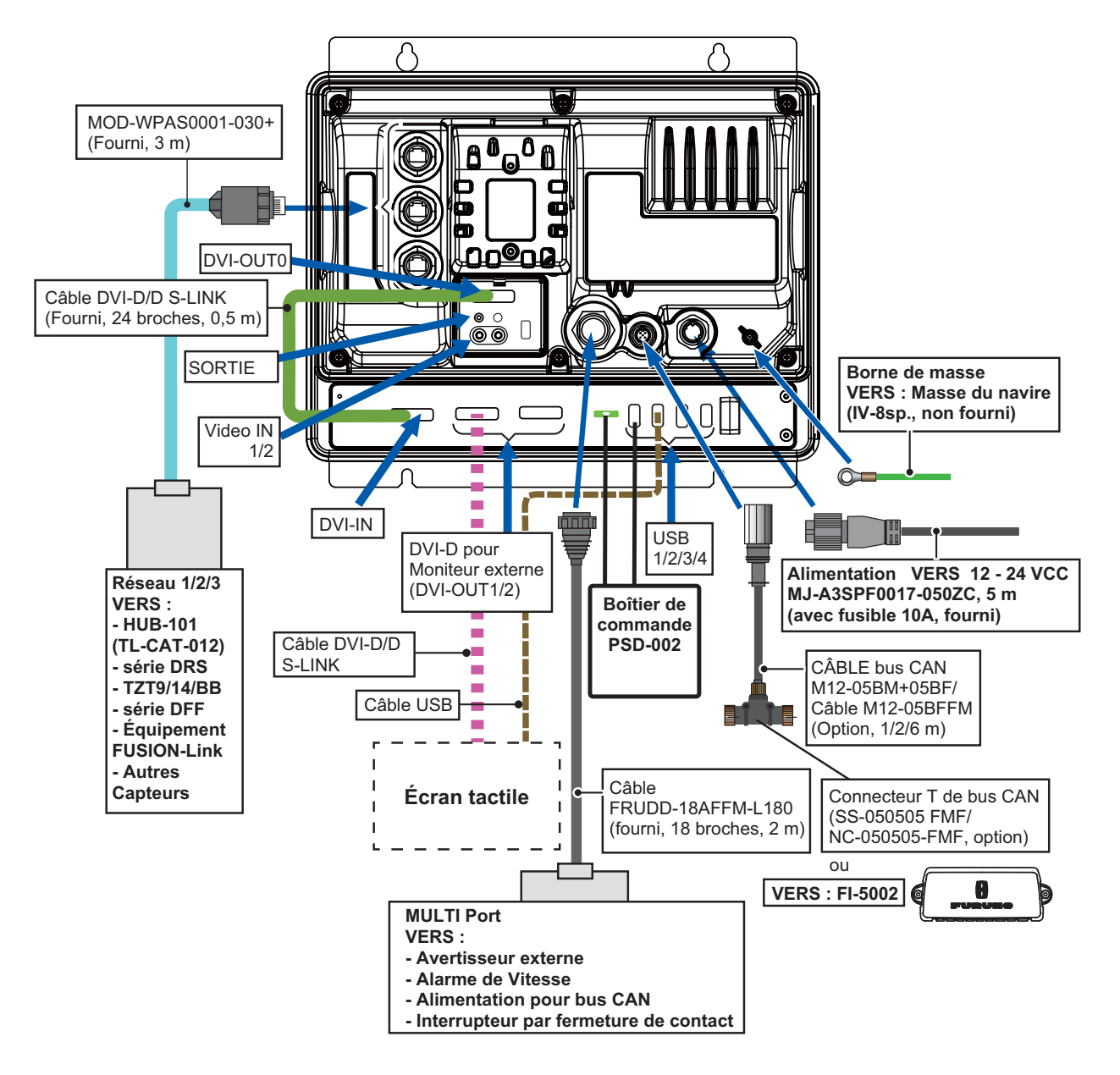

#### 2.1.1 Ports RÉSEAU

Le TZTBB utilise un TCP/IP Ethernet normal pour la transmission des images radar/ sondeur et autres informations de navigation provenant des périphériques connectés au système. Dans un réseau NavNet TZtouch simple, il est possible d'associer jusqu'à **six** périphériques de la série TZT. Tous les composants du réseau NavNet TZtouch ont un ou plusieurs ports Ethernet RJ45 normaux incorporés. Sur le TZTBB, il y en a trois. Le câble MOD-WPAS0001-030+ (inclus) connecte l'équipment au réseau.

#### 2.1.2 Port MULTI

Utilisez l'ensemble de câbles FRUDD-18AFFM-L180 (ensemble fourni, 2 m) pour l'interrupteur par fermeture de contact, le bouton-signal externe, l'alarme de vitesse et l'alimentation du bus CAN. Ce câble possède un connecteur à 18 broches. Par exemple, une commande MOB par fermeture de contact peut être branchée sur les broches 15 et 11\*.

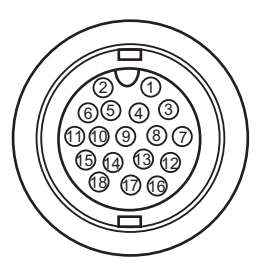

\*Notez que par ces broches, le TZTBB peut faire interface avec

pratiquement n'importe quel système MOB ou signal d'interrupteur par fermeture de contact.

| N°<br>broche | Couleur      | Fonction           | Remarque (N° port)                                                                                                   |
|--------------|--------------|--------------------|----------------------------------------------------------------------------------------------------|
| 18           | Vert clair   | NET-C IN (0V)      | Alimentation IN du bus CAN. Lorsque                                                                                  |
| 17           | Rose         | NET-S IN (+12V IN) | l'alimentation 12V CC est appliquée à ces<br>broches, le port du bus CAN est mis sous<br>tension (jusqu'à 1 ampère). |
| 16           | Mauve        | Blindage           |                                                                                                    |
| 15           | Blanc        | BUZZER ou EVENT IN | Sortie Buzzer externe ou Entrée MOB/Signal<br>par fermeture de contact                                               |
| 14           | Gris         | SPEED-ALARM C      | Contact d'alarme de vitesse. Peut déclencher                                                                         |
| 13           | Jaune        | SPEED-ALARM H      | une alarme ou un périphérique externe<br>lorsque la vitesse dépasse la limite spécifiée.                             |
| 12           | Noir/Blanc   | +12V               | Alimentation du buzzer externe<br>UNIQUEMENT (100 mA max.)                                                           |
| 11           | Noir         | GND                | GND (terre) pour Entrée MOB/Signal                                                                                   |
| 10           | Bleu/Blanc   | -                  | Pour le débogage                                                                                                    |
| 9            | Bleu         | -                  |                                                                                                    |
| 8            | Vert/Blanc   | -                  |                                                                                                    |
| 7            | Vert         | -                  |                                                                                                    |
| 6            | Orange/Blanc | -                  |                                                                                                    |
| 5            | Orange       | GND                |                                                                                                    |
| 4            | Marron/Blanc | DC_N               |                                                                                                    |
| 3            | Marron       | PWR_SW             |                                                                                                    |
| 2            | Rouge/Blanc  | GND                |                                                                                                    |
| 1            | Rouge        | GND                |                                                                                                    |

#### 2.1.3 Port bus CAN

Chaque TZTBB possède un port bus CAN (connecteur style micro). Tous les TZT9/ 14 doivent être connectés à la même dorsale de bus CAN. Cependant, les ports de bus CAN du TZTBB et du DRS (capteur radar) ne peuvent pas être connectés ensemble. Le TZTBB et le DRS (capteur radar) utilisent "Ethernet Bridging" pour lier les données du bus CAN du DRS et celles du bus CAN du TSTBB. Reportez-vous à section 2.2.1 pour en savoir plus. Notez que le port du bus CAN du TZTBB n'est sous tension que si le câble FRUDD-18AFFM-L180 du port MULTI est sous tension ; il doit être connecté à un réseau à bus CAN correctement configuré.

#### Qu'est-ce que le bus CAN ?

Le bus CAN est un protocole de communication qui partage différents signaux et données à travers un câble de dorsale unique. Il vous suffit de connecter n'importe quel appareil bus CAN au câble de dorsale pour agrandir votre réseau embarqué. Avec le bus CAN, des ID sont attribués à tous les périphériques du réseau et l'état de chaque capteur du réseau peut être détecté. Tous les périphériques du bus CAN peuvent être intégrés au réseau NMEA2000. Pour obtenir des informations détaillées sur le câblage du bus CAN, consultez le manuel « Furuno CAN bus Network Design Guide » (Type : TIE-00170) sur Tech-Net.

#### Capteur du radar DRS

Outre le port du bus CAN du TZTBB, tous les capteurs radar DRS possèdent un port de bus CAN (connecteur de bornier). Vous pouvez directement connecter différents capteurs de bus Furuno CAN au capteur du radar DRS sans devoir tirer un câble de bus CAN séparé jusqu'au mât. Le nombre total de capteurs pouvant être connectés au port DRS du bus CAN sans connexion électrique externe dépend de

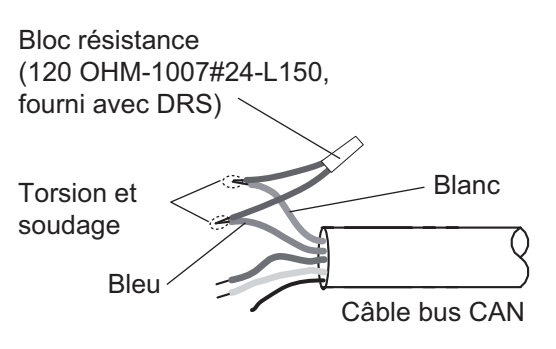

la consommation électrique. Le DRS peut fournir jusqu'à 1 amp (20LEN) au réseau bus CAN DRS. Notez que le réseau du bus CAN connecté au DRS est sa propre dorsale de bus CAN indépendante et qu'il doit être interrompu aux deux extrémités par une résistance de terminaison. Une résistance de 120 Ohm est toujours fournie avec le DRS pour terminer le bus CAN. Par exemple, si vous installez un SC-30/WS-200 avec le bus CAN du DRS, vous avez besoin de deux terminateurs sur la dorsale. L'un peut se trouver au niveau du capteur et l'autre à l'intérieur du DRS, comme l'illustre le schéma de droite.

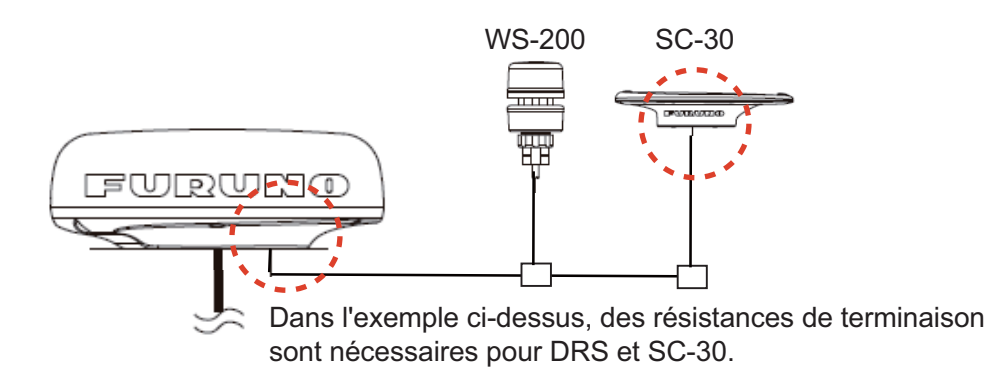

Consultez le manuel d'installation du DRS pour plus d'informations sur la connexion.

#### Équipement NMEA0183

Pour connecter un équipement NMEA0183 au TZTBB, utilisez le réseau à bus CAN via le convertisseur de données NMEA en option (IF-NMEA2K2 ou IF-NMEA2K1). La connexion NMEA peut accepter un débit en bauds de 4800 ou 38400.

Entrer le cap sur le TZTBB permet d'employer des fonctions comme Radar Overlay et Stabilisation du cap (Nord en haut, Cap en haut, etc.) dans les modes d'utilisation radar. Le taux d'actualisation du cap NMEA0183 doit être de 100 ms pour qu'une fonction de radar opère correctement. Le cap NMEA0183 peut être accepté sur n'importe quel port de bus CAN à un débit en bauds pouvant atteindre 38400 bps. En d'autres termes, les données envoyées (IF-NMEA) et reçues (TZTBB) doivent utiliser le même débit en baud pour chaque port de données.

**Remarque:** Les données du cap dont la source est un capteur à bus CAN sont toujours au bon taux d'actualisation pour la fonction DRS ARPA.

#### 2.1.4 Ports VIDEO, DVI-D, AUDIO et USB

#### Comment connecter les ports DVI-D, VIDEO, AUDIO et USB

Les ports mentionnés ci-dessus sont situés derrière le capot du connecteur sur le panneau arrière. Accédez aux ports et connectez les câbles comme indiqué dans la procédure ci-dessous.

**Remarque 1:** L'unité du processeur doit être montée sur cette connexion à l'intérieur, car l'étanchéitié est limitée.

**Remarque 2:** DVI OUT1 a priorité sur DVI OUT2. Utilisez le port DVI OUT1 et USB2 pour connecter un écran tactile.

1. Fixez les tubes d'étanchéité sur les câbles DVI.

Ouvrez la fente du tube d'étanchéité et fixez le tube sur le câble DVI entre le connecteur du DVI-D OUT0 et le noyau EMI.

Montez les attaches de câble fournies à chaque extrémité du tube.

**Remarque:** Montez également le tube d'étanchéité sur le câble du moniteur DVI externe dont le diamètre est inférieur à 9 mm.

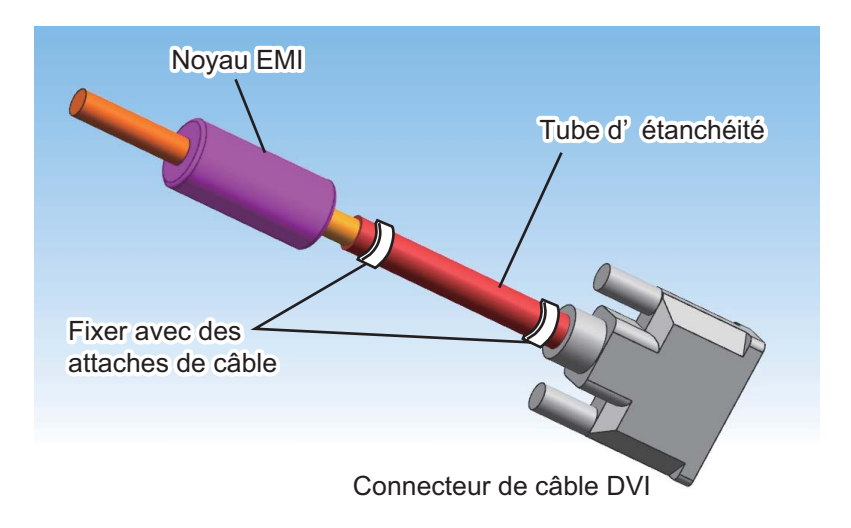

2. Montez les connecteurs de câbles DVI-D, composite vidéo et audio sur leurs ports respectifs.

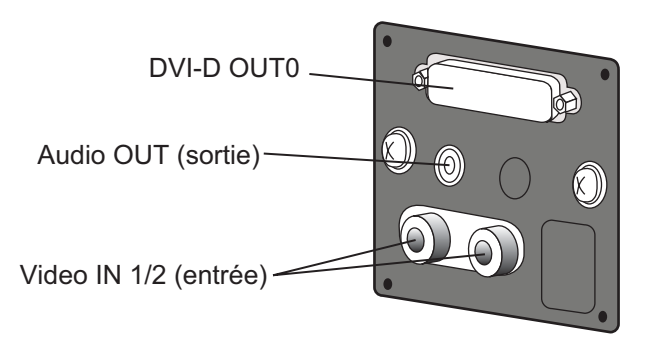

- 3. Montez le joint d'étanchéité sur le capot puis passez les câbles à travers le capot.
- 4. Fixez le capot avec quatre vis de serrage.
- 5. Montez la plaque de fixation sur le capot.
- 6. Passez les câbles à travers les trous qui leurs correspondent dans le joint. L'orifice le plus large est destiné au câble DVI-D.
- 7. Montez l'adaptateur de câble sur l'entrée du capot.
- 8. Détachez la protection des encoches à poser sur la fixation en métal.

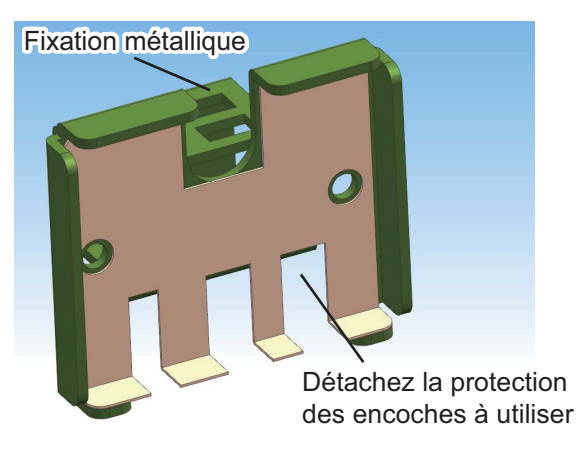

9. Fixez la fixation en métal au capot avec deux vis de serrage.

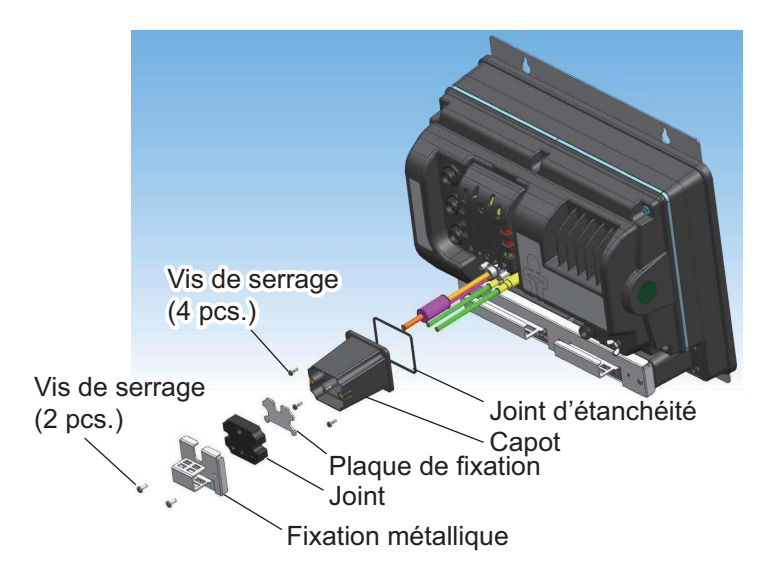

#### 2. BRANCHEMENT

 Fixez les câbles au collier de câble avec les attaches prévues (2 pces chacun). Montez une attache de câble à la base du tube d'étanchéité.
 Remarque: Les attaches de câbles sont indispensables à l'étanchéité. Ne manquez pas de les fixer.

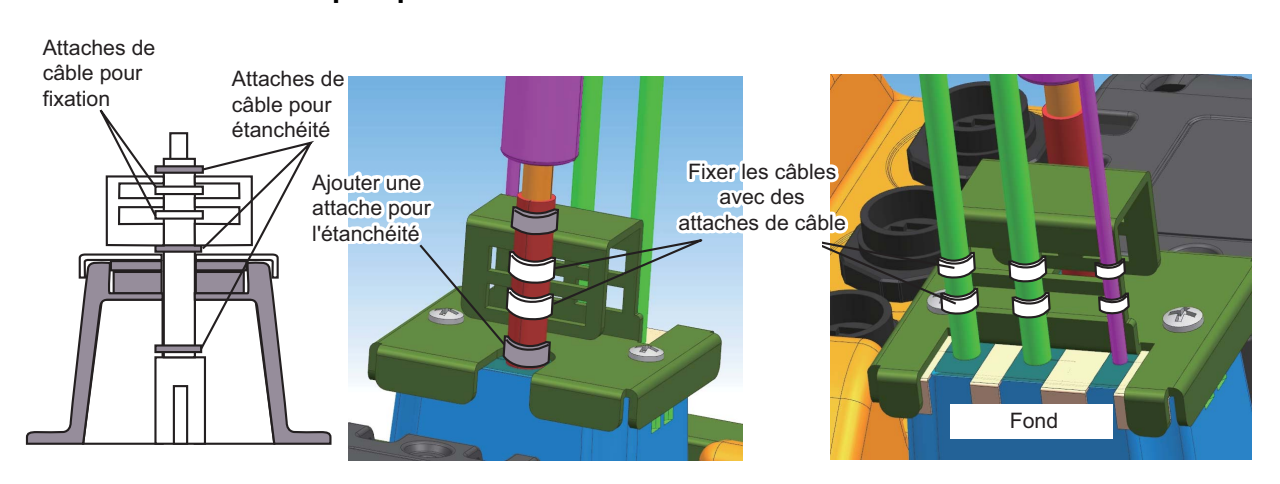

- 11. Passez l'autre bout du câble DVI-D (branché à l'étape 1) à travers l'entrée extérieure du capot du connecteur.
- 12. Branchez la fiche sur le port DVI-IN et fixez-la avec ses vis.
- 13. Passez le câble DVI-D et le câble USB pour l'écran tactile externe à travers l'entrée extérieure du capot du connecteur.
- 14. Branchez la fiche DVI-D sur le port DVI OUT1 et branchez la fiche USB sur le port USB2.
- 15. Si un deuxième écran tactile est installé, branchez la fiche DVI-D sur le port DVI OUT2 et branchez la fiche USB sur le port USB3.
- 16. Passez la fiche d'alimentation et la fiche USB de la boîte de commande PSD-002 à travers le capot du connecteur, puis branchez la première sur le port PWR SW et la deuxième sur le port USB1.
- 17. Si un autre périphérique USB est installé, branchez la fiche USB sur le port USB4.
- 18. Fixez le capot du connecteur à l'unité avec six vis de serrage.
- 19. Montez la plaque de fixation 1 sur l'entrée du capot du connecteur.
- 20. Passez les câbles à travers les trous qui leurs correspondent dans le joint.
- 21. Montez le joint sur l'entrée du capot.

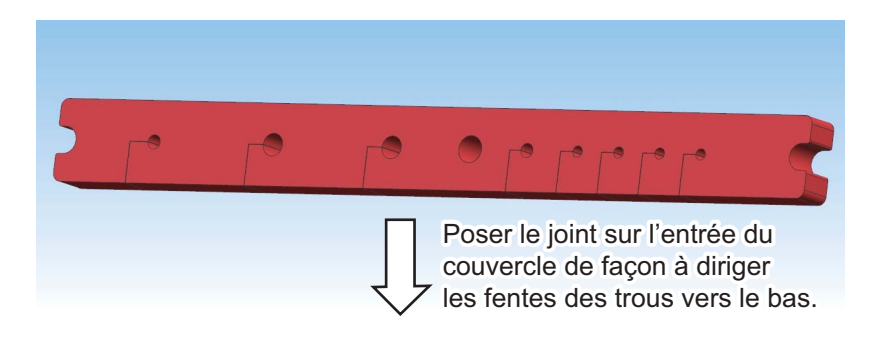

22. Détachez la protection des encoches à poser sur plaque de fixation 2.

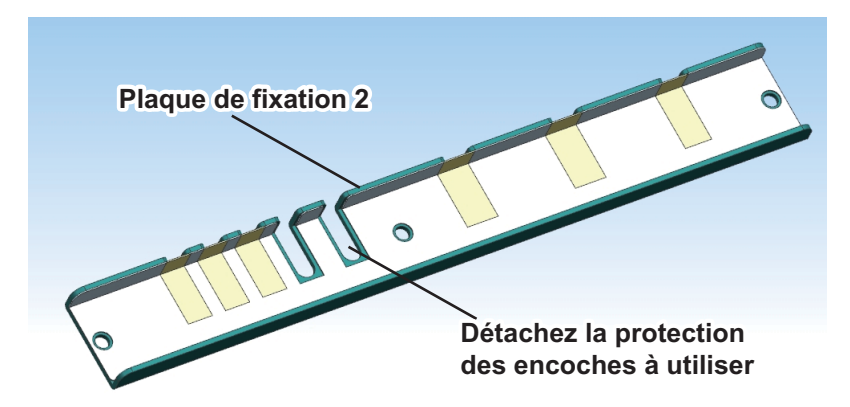

- 23. Montez la plaque de fixation 2 sur l'entrée du capot du connecteur.
- 24. Fixez la fixation en métal au capot du connecteur avec trois vis de serrage.

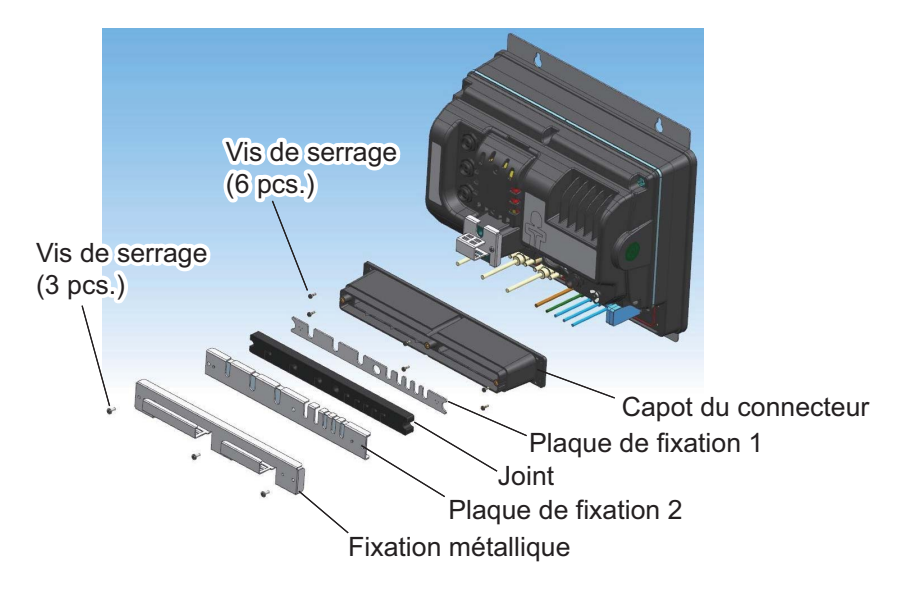

25. Fixez les câbles au collier de câble avec les attaches prévues (2 pces chacun). Montez une attache de câble à la base de la saillie du tube d'étanchéité. Remarque: Les attaches de câbles sont indispensables à l'étanchéité. Ne manquez pas de les fixer.

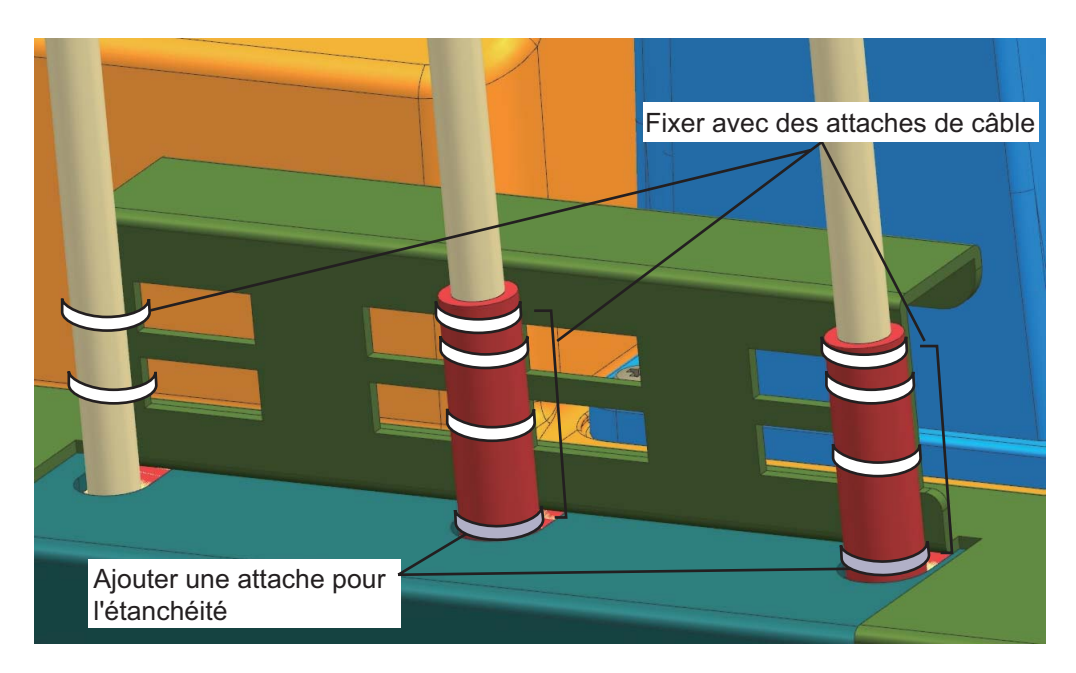

#### Entrée vidéo

Le TZTBB est capable d'utiliser des entrée vidéo analogiques normales (PAL ou NTSC) se connectant directement au TZTBB ; il peut aussi utiliser des caméras IP connecées directement au réseau HUB. Les caméras IP sont détectées par tout TZTBB connecté au réseau NavNet TZtouch, tandis que la vidéo analogique ne peut être visionnée que sur l'équipement auquel est connecté la source. De plus, certaines caméras IP peuvent être commandées à partir du TZTBB.

#### Vidéo analogique

Le processeur TZTBB possède deux entrées vidéo analogiques (PAL/NTSC) sur des connecteurs RCA de 2 mm situés à l'arrière de l'appareil. Le câble suivant (non fourni) est nécessaire pour la connexion.

 Câble coaxial 3C2V (Japan Industrial Standard (JIS) ou équivalent) (impédance: 75 Ω)

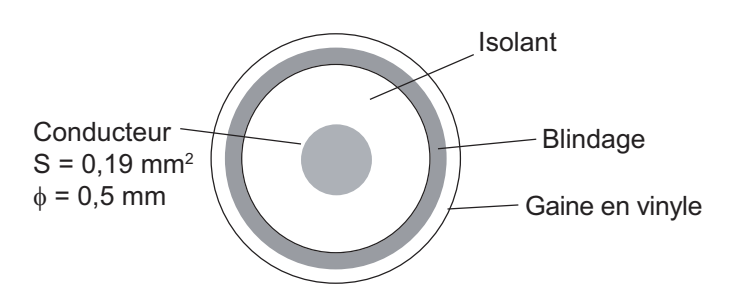

#### Caméra IP

Les caméras IP sont des périphériques réseau directement connectés à un HUB. Jusqu'à quatre caméras IP peuvent être connectées à un réseau NavNet TZtouch. Actuellement, seules les caméras AXIS IP qui prennent en charge la vidéo MPEG4 sont fonctionnelles dans le réseau. Pour en savoir plus, veuillez consulter le manuel de l'utilisateur pour les caméra IP AXIS.

#### <u>Écran externe DVI-D</u>

Un moniteur DVI est nécessaire avec le TZTBB. La fiche est au format DVI-D, et seul un moniteur DVI-D avec VESA DDC (Display Data Channel) peut être connecté. Le TZTBB utilise les informations du moniteur (EDID) données par DDC pour sortir les données vidéo à la résolution appropriée. Furuno propose des câbles DVI-D en deux longueurs, 5 m et 10 m.

**Remarque:** Si un deuxième moniteur est utilisé, utilisez le même format d'image et la même résolution que pour le premier. Le port DVI-OUT1 devrait être utilisé pour la connexion DVI-D. Si ce port est converti en HDMI, le port DVI-OUT2 peut ne pas transmettre de signal d'image.

#### Port USB

Le TZTBB a six ports USB Ver. 2.0. Les ports USB 2/3 servent à la connexion avec l'écran tactile USB (USB Touch Monitor - compatible avec le pilote générique Windows<sup>®</sup> 7 HID) et le port USB 1 sert à la connexion avec la boîte de commande pour la carte SDXC. Les ports USB 5/6 servent à la connexion de périphériques pour l'installation interne.

#### <u>Audio</u>

Sortie de la ligne audio par le connecteur de gauche.

#### 2.2 Conversion de données bus CAN /NMEA0183

#### 2.2.1 Connexion avec le capteur radar DRS

Tous les capteurs radar DRS ont un port bus CAN (connecteur bloc). Vous pouvez connecter directement les capteurs bus CAN Furuno au radar DRS sans avoir à poser de câble CAN bus supplémentaire jusqu'en haut du mât. Dans ce cas, les réseaux bus CAN séparés (le bus CAN du DRS et le bus CAN du vaisseau) seront "pontés" par la réseau Ether Network. Notez que les ports de bus CAN du TZTBB et du DRS ne doivent pas être connectés ensemble.

#### Connexion de plusieurs TZTBB, sans capteur radar DRS

Connectez les TZTBB multiples avec des câbles Ethernet et bus CAN.

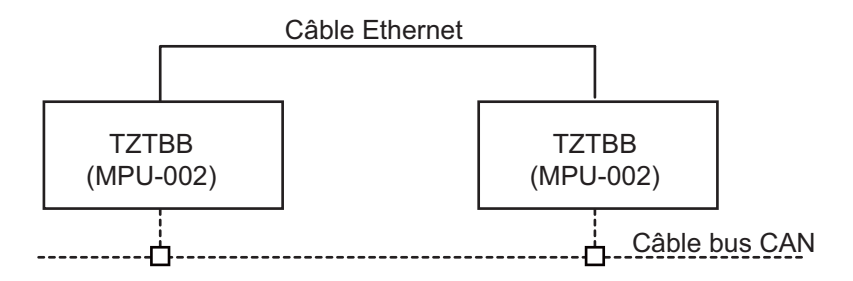

#### Connexion de plusieurs TZTBB et capteur radar DRS

Connectez le TZTBB au capteur radar DRS avec un câble Ethernet.

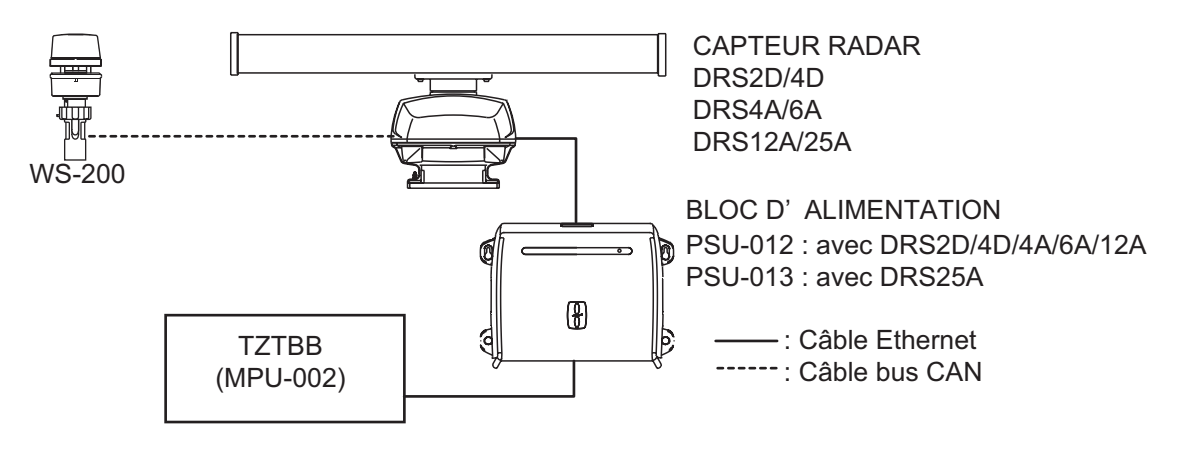

#### 2.2.2 Entrée bus CAN (NMEA2000) /sortie PGN

#### PGN d'entrée

| N°  | PGN    | Description                                                |
|-----|--------|------------------------------------------------------------|
| 01. | 059392 | Reconnaissance ISO                                         |
| 02. | 059904 | Requête ISO                                                |
| 04. | 060928 | Réclamation d'adresse ISO                                  |
| 06. |        | Demande de fonction de groupe NMEA                         |
| 07. | 126208 | Demande de fonction de groupe NMEA                         |
| 08. |        | Fonction de groupe de déclaration NMEA                     |
| 11. | 126992 | Heure système                                              |
| 12. | 126996 | Information sur le produit                                 |
| 13. | 127237 | Cap/Contrôle Trace                                         |
| 14. | 127245 | Gouvernail                                                 |
| 15. | 127250 | Cap du navire                                              |
| 16. | 127251 | Vitesse angulaire de giration                              |
| 17. | 127257 | Attitude                                                   |
| 18. | 127258 | Variation Magnétique                                       |
| 19. | 127488 | Paramètres moteur, Mise à jour rapide                      |
| 20. | 127489 | Paramètres moteur dynamique                                |
| 21. | 127505 | Niveau de fluide                                           |
| 22  | 128259 | Vitesse                                                    |
| 23. | 128267 | Profondeur d'eau                                           |
| 24. | 129025 | Position, Mise à jour rapide                               |
| 25. | 129026 | COG/SOG, Mise à jour rapide                                |
| 26. | 129029 | Données de position GNSS                                   |
| 27. | 129033 | Date et heure                                              |
| 28. | 129038 | Rapport de position AIS classe A                           |
| 29. | 129039 | Rapport de position AIS classe B                           |
| 30. | 129040 | Rapport de position développée AIS classe B                |
| 31. | 129041 | Rapport d'aides à la navigation AIS (AtoN)                 |
| 32. | 129291 | Sens & vitesse de la dérive, Mise à jour rapide            |
| 33. | 129538 | Statut de contrôle GNSS                                    |
| 34. | 129540 | Sats GNSS à l'affichage                                    |
| 35. | 129793 | AIS UTC et Rapport de date                                 |
| 36. | 129794 | Données statiques AIS classe A et Données liées au voyage  |
| 37. | 129798 | Rapport de position avion AIS SAR                          |
| 38. | 129808 | Informations d'appel DSC                                   |
| 39. | 129809 | Rapport de données statiques AIS classe B « CS », partie A |
| 40. | 129810 | Rapport de données statiques AIS classe B « CS », partie B |
| 41. | 130306 | Données de vent                                            |
| 42. | 130310 | Paramètres environnementaux                                |
| 43. | 130311 | Paramètres environnementaux                                |
| 44. | 130312 | Température                                                |
| 45. | 130313 | Humidité                                                   |
| 46. | 130314 | Pression réelle                                            |
| 47. | 130577 | Données de direction                                       |
| 48. | 130578 | Composant de vitesse du bateau                             |

#### PGN de sortie

Le réglage PGN pour la sortie bus CAN (sous le menu [Configuration initiale]) est global pour le réseau. Remarquez qu'un seul TZTBB à la fois sortira des données bus CAN sur le réseau : c'est le TZTBB qui sera mis sous tension (PWR ON) le premier. Si cet écran est éteint (OFF), un autre le remplacera pour sortir les données.

| N°  | PGN    | Description                   | Remarques                                                                                 | Cycle de sortie<br>(msec)             |
|-----|--------|-------------------------------|-------------------------------------------------------------------------------------------|---------------------------------------|
| 01. | 059392 | Reconnaissance ISO            | Pour Certification Niveau A/B                                                             | , , , , , , , , , , , , , , , , , , , |
|     |        |                               | Refus des conditions de sortie                                                            |                                       |
| 02. | 059904 | Requête ISO                   | Pour Certification Niveau A/B                                                             |                                       |
|     |        |                               | Exigence de sortie                                                                        |                                       |
| 04. | 060928 | Réclamation d'adresse ISO     | Pour Certification Niveau A/B                                                             |                                       |
|     |        |                               | Autonomie d'adresse                                                                       |                                       |
|     | ļ      |                               | Réception de conditions de so                                                             | rtie                                  |
| 05. |        | Demande de fonction de        | Pour Certification Niveau A/+ $\alpha$                                                    |                                       |
|     |        |                               | Autonomie d'adresse     Autonomie d'adresse                                               | rtio                                  |
| 06  | ł      | Eonction de groupe de         | Pour Certification Niveau A/t-                                                            |                                       |
| 00. | 126208 | commande NMEA                 | Changement de paramètres d'au                                                             | tres équinements                      |
| 07  | 120200 | Fonction de groupe de         | Pour Certification Niveau $A/+\alpha$                                                     |                                       |
| 07. |        | déclaration NMEA              | Envoi de la confirmation pour fonc                                                        | tion de aroupe de                     |
|     |        |                               | demande NMEA et fonction de g                                                             | roupe de                              |
|     |        |                               | commande NMEA                                                                             |                                       |
| 08. |        | Liste PGN - Transmission de   | Pour Certification Niveau A/+ $\alpha$                                                    |                                       |
|     | 126464 | la fonction de groupe PGN     | Réception de conditions de sortie                                                         | 9                                     |
| 09. | 120404 | Liste PGN - fonction de       | Pour Certification Niveau A/+ $\alpha$                                                    |                                       |
|     |        | groupe PGN reçue              | Réception de conditions de sortie                                                         | <b>;</b>                              |
| 12. | 126992 | Heure système                 |                                                                                           | 1000                                  |
| 13. | 126996 | Information sur le produit    | Pour Certification Niveau A/B                                                             |                                       |
|     | 10-0-0 |                               | Reception de conditions de sortie                                                         | 9                                     |
| 14. | 12/250 | Cap du navire                 |                                                                                           | 100                                   |
| 15. | 127251 | Vitesse angulaire de giration |                                                                                           | 100                                   |
| 16. | 12/25/ | Attitude                      |                                                                                           | 1000                                  |
| 17. | 127258 | Variation Magnétique          |                                                                                           | 1000                                  |
| 18. | 128259 | Vitesse                       |                                                                                           | 1000                                  |
| 19. | 128267 | Profondeur d'eau              |                                                                                           | 1000                                  |
| 21. | 129025 | Position, Mise à jour rapide  |                                                                                           | 100                                   |
| 22. | 129026 | COG & SOG,                    |                                                                                           | 250                                   |
| 00  | 400000 | Mise a jour rapide            |                                                                                           | 4000                                  |
| 23. | 129029 | Donnees de position GNSS      |                                                                                           | 1000                                  |
| 24. | 129033 | Date et heure                 |                                                                                           | 1000                                  |
| 25. | 129283 | Erreur de deviation           |                                                                                           | 1000                                  |
| 26. | 129284 | Donnees de navigation         |                                                                                           | 1000<br>Gué (ab a se é                |
| 27. | 129285 | Navigation-Route/             | Sortie lorsque le waypoint est      (position du povizo aviaço)                           | rixe/changé                           |
|     |        |                               | <ul> <li>(position du navire exigee)</li> <li>Exportation lors de la récention</li> </ul> | n d'une requête                       |
|     |        |                               | ISO                                                                                       | i a une requete                       |
| 28. | 130306 | Données de vent               |                                                                                           | 100                                   |
| 29. | 130310 | Paramètres                    |                                                                                           | 500                                   |
|     |        | environnementaux              |                                                                                           |                                       |
| 31. | 130312 | Température                   |                                                                                           | 2000                                  |

| N°  | PGN    | Description     | Remarques                          | Cycle de sortie<br>(msec) |
|-----|--------|-----------------|------------------------------------|---------------------------|
| 32. | 130313 | Humidité        | Exportation lors de la réception d | e la requête ISO          |
| 33. | 130314 | Pression réelle |                                    | 2000                      |

#### 2.3 Exemples de configurations du système NavNet TZtouch

#### Installation de base traceur/sondeur

Le Furuno GP-320B est connecté au câble de la dorsale du bus CAN à l'aide du convertisseur de données NMEA en option IF-NMEA2K2 (ou IF-NMEA2K1). Le sondeur réseau DFF1/3 est connecté au port LAN du TZTBB en utilisant le câble standard fourni.

MOD-WPAS0001-030+(3 m) et la boîte de jonction TL-CAT-012.

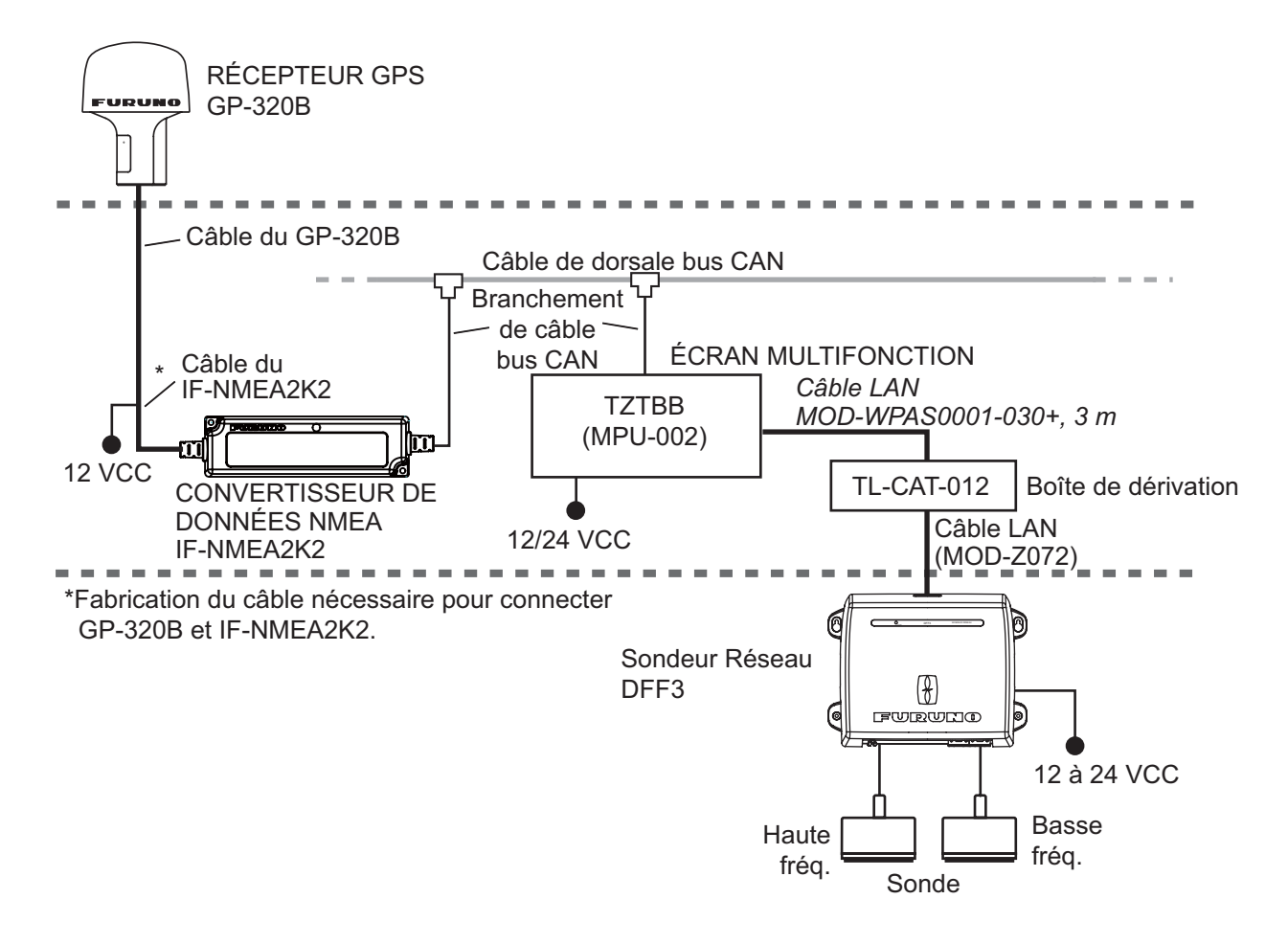

#### Installation de base traceur/radar/sondeur

Cette installation est une station unique traceur/radar/sondeur Pour la connexion de capteurs multiples, comme la série DFF3 et DRS, l'option Ethernet Hub HUB-101 est nécessaire.

De plus, l'unité d'alimentation PSU-012, PSU-013 ou PSU-017 est nécessaire pour la connexion avec le capteur radar de la série DRS.

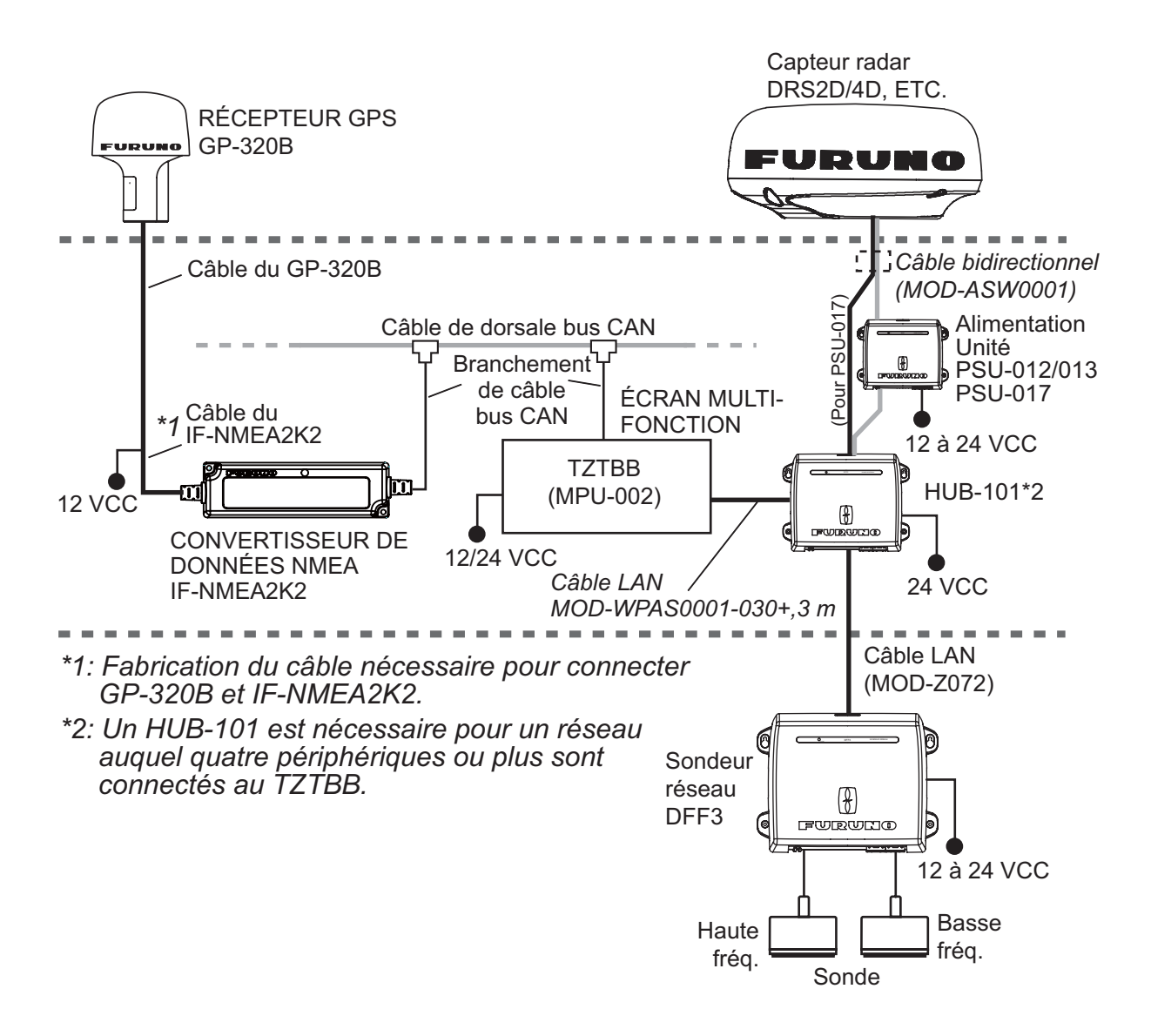

#### 2. BRANCHEMENT

Cette page est laissée vierge intentionnellement.

### 3. PARAMÉTRAGE DE L'ÉQUIPEMENT

Ce chapitre explique comment paramétrer votre système en fonction de l'équipement connecté. Vous pouvez effectuer presque toutes les opérations associées à cet équipement par pression sur l'écran, en vous reportant aux instructions ci-dessous.

#### Description des commandes par effleurement

Les commandes par effleurement dépendent du type d'écran. Les opérations de base à utiliser pour l'installation sont données au tableau ci-dessous.

| Commande      | à l'aide d'un doigt                   | Fonction                                                                                                    |
|---------------|---------------------------------------|----------------------------------------------------------------------------------------------------|
| Appuyer       | "Ann                                  | <ul> <li>Sélectionnez une option de menu.</li> <li>Sélectionnez un objet.</li> <li>Affiche le menu contextuel.</li> </ul> |
| Faire glisser | A A A A A A A A A A A A A A A A A A A | <ul> <li>Faire défiler les options de menu.</li> </ul>                                                                    |

#### Commande à l'aide d'un doigt

#### Commande à l'aide de deux doigts

| C      | commande à l'aide de | e deux doigts | Fonction                   |
|--------|----------------------|---------------|----------------------------|
| Pincer | Zoom avant           | Zoom arrière  | Change l'échelle du radar. |

#### À propos du fonctionnement des menus

La procédure suivante montre comment utiliser le système de menus.

- Appuyez sur la touche U de la boîte de commande pour mettre sous tension (ON). L'affichage de l'écran de démarrage est suivi de l'écran du traceur.
- Touchez l'icone Accueil ( ) dans l'angle supérieur droit de l'écran. La barre des icônes de menus paraît dans l'écran de sélection de menu.

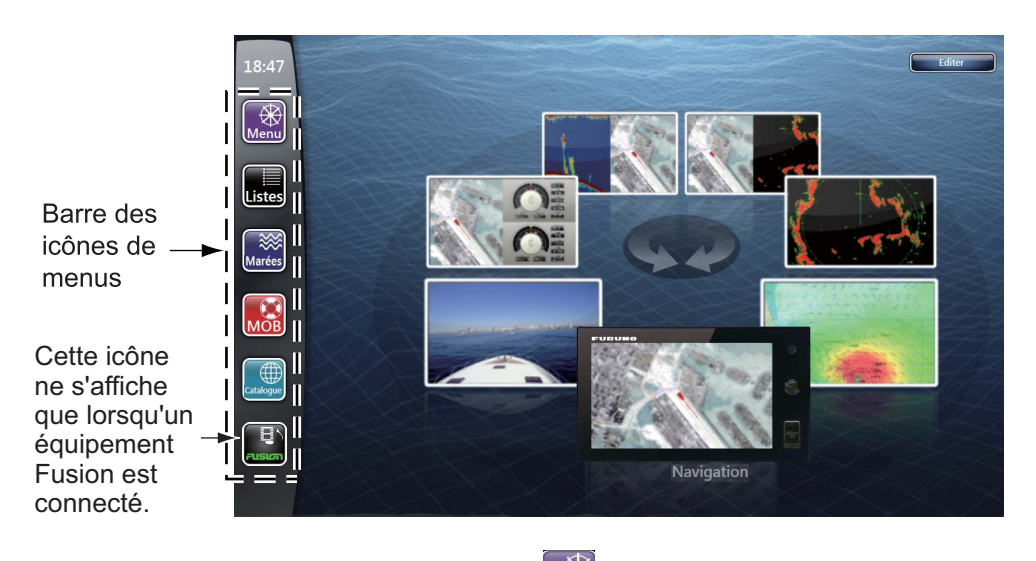

3. Sélectionnez (appuyez) sur l'icône **Menu** ( pour ouvrir le menu principal.

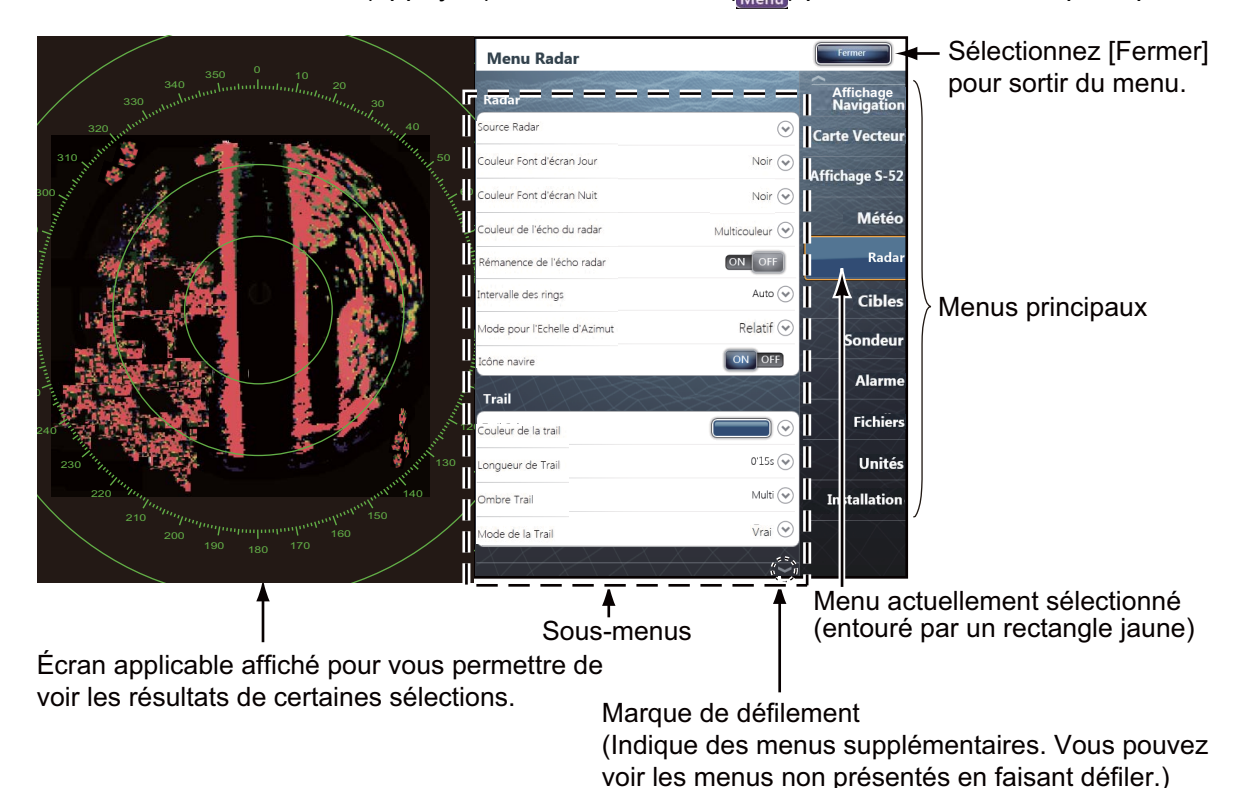

4. Faites défiler les menus principaux à droite de l'écran. La valeur sélectionnée est entourée d'un rectangle jaune. Les sous-menus du menu sélectionné apparaissent.  Sélectionnez l'option de menu à activer dans le sous-menu.
 Il existe quatre types d'icônes qui permettent d'indiquer comment configurer une option de menu. Chacune possède une fonction unique, comme cela est illustré à la page suivante.

| Icône      | Description                                                                                                    |
|------------|----------------------------------------------------------------------------------------------------|
| $\bigcirc$ | Cette icone signifie qu'un élément de menu a plusieurs options. Touchez-la pour afficher la fenêtre des options (liste déroulante).                                                                                |
|            | Touchez l'option de menu avec cette icône pour<br>afficher le clavier logiciel, afin d'entrer les données<br>alphanumériques. Pour en savoir plus, consultez<br>"Comment utiliser le clavier logiciel" ci-dessous. |
|            | <ul><li>Affiche un sous-menu.</li><li>Active ou désactive une fonction</li><li>Sélectionne une couleur.</li></ul>                                                                                                  |
| 40         | Faites glisser l'icône circulaire pour régler la valeur du paramètre.                                                                                                    |

6. Sélectionnez [Fermer] dans l'angle supérieur droit de l'écran pour quitter le menu.

#### (Comment utiliser le clavier logiciel)

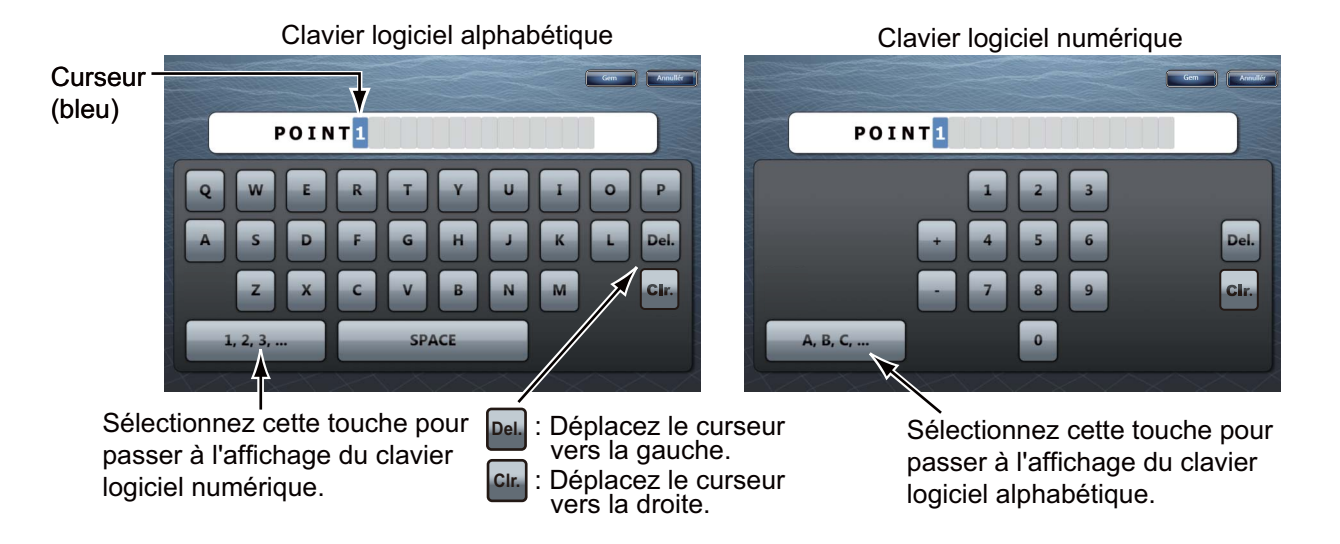

# 3.1 Comment régler le fuseau horaire, la langue et les unités

Avant de configurer votre équipement, sélectionnez le fuseau horaire, la langue et les unités à utiliser sur votre équipement comme indiqué ci-dessous.

- 1. Touchez l'icone **Accueil** puis sélectionnez l'icone [Menu] (Menu) dans la barre des icônes de menus.
- 2. Sélectionnez [Général] sur le menu principal pour afficher les sous-menus [Menu Général].
- Pour utiliser l'heure locale (au lieu d'UTC), exécutez cette étape et l'étape 4. Sinon, allez à l'étape 5.

Sélectionnez [Décalage Heure Locale] pour afficher la fenêtre d'option.

| General                 |                            |
|-------------------------|----------------------------|
| RotoKeys                | Base 👽                     |
| Fonction Tactile        | Événement 📀                |
| Se connecter à Internet | Quand nécessaire 📀         |
| Wireless LAN Settings   | Sélectionner               |
| Fuseau horaire          | C-06:00) Central America 📀 |

4. Sélectionnez l'écart entre l'heure locale et l'heure UTC dans la liste déroulante.

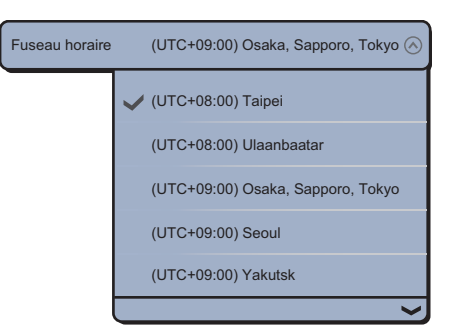

5. Sélectionnez [Langue] pour afficher la fenêtre d'options.

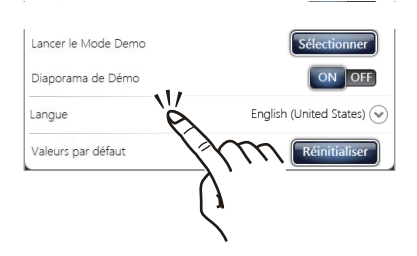

- 6. Sélectionnez la langue à utiliser.
- 7. Faites défiler le menu principal pour sélectionner [Unités], puis réglez les unités qui doivent apparaître à l'écran.

| Option de menu                     | 0                                                              | Options                          |  |
|------------------------------------|----------------------------------------------------------------|----------------------------------|--|
| [Caps et relèvements]              | [Vrai], [Magnétique]                                           |                                  |  |
| [Référence de calcul du vent vrai] | [Fond], [Surface]                                              |                                  |  |
| [Format de position]               | [DDD°MM.mmmm'], [DDD°M                                         | 1M.mmm'], [DDD°MM.mm'],          |  |
|                                    | [DDD°MM'SS.ss"], [DDD.ddd                                      | dddo°], [Loran C], [MGRS]        |  |
| [StationLoran C & GRI]             | [GRI]                                                          | Sélectionnez le code GRI.        |  |
|                                    | [Maître]                                                       | -                                |  |
|                                    | [Premier (second) esclave]                                     | X : Upolu Point, Y : Kure Island |  |
|                                    | [Correction Premier                                            | Entrez un décalage pour affiner  |  |
|                                    | (Second) Esclave]                                              | la position Loran C.             |  |
| [Distance (Long)]                  | [Mille Nautique], [Kilomètre],                                 | [Mille]                          |  |
| [Distance (Courte)]                | [Pied], [Mètre], [Yard]                                        |                                  |  |
| [Changement court/Long]            | Définissez la distance à laquelle passer des distances courtes |                                  |  |
|                                    | aux longues.                                                   |                                  |  |
|                                    | Indiquez ici le seuil des distances longues.                   |                                  |  |
| [Profondeur]                       | [Pied], [Mètre], [Brasse], [Passi Braza]                       |                                  |  |
| [Hauteur/Longueur]                 | [Pied], [Mètre]                                                |                                  |  |
| [Température]                      | [Degré Fahrenheit], [Degré Celsius]                            |                                  |  |
| [Vitesse bateau]                   | [Nœud], [Kilomètre par Heur                                    | e], [Mille par Heure],           |  |
|                                    | [Mètre par seconde]                                            |                                  |  |
| [Vitesse du vent]                  | [Nœud], [Kilomètre par Heur                                    | e], [Mille par Heure],           |  |
|                                    | [Mètre par seconde]                                            |                                  |  |
| [Pression Atmosphérique]           | [HectoPascal], [Millibar], [Millimètre de mercure],            |                                  |  |
|                                    | [Pouce de mercure]                                             |                                  |  |
| [Pression d'huile]                 | [KiloPascal], [Bar], [Livre par Pouce Carré]                   |                                  |  |
| [Volume]                           | [Gallon] (Gallon & Gallon/heure), [Litre] (Liter & Litre/hour) |                                  |  |
| [Valeurs par défaut]               | Rétablit les paramètres d'unité par défaut.                    |                                  |  |

Sous-menus [Menu Unités]

#### 3.2 Configuration initiale des menus

Cette section explique comment paramétrer votre système en fonction des capteurs connectés.

Faites défiler le menu principal, puis sélectionnez [Installation] pour afficher les sousmenus [Configuration initiale des menus].

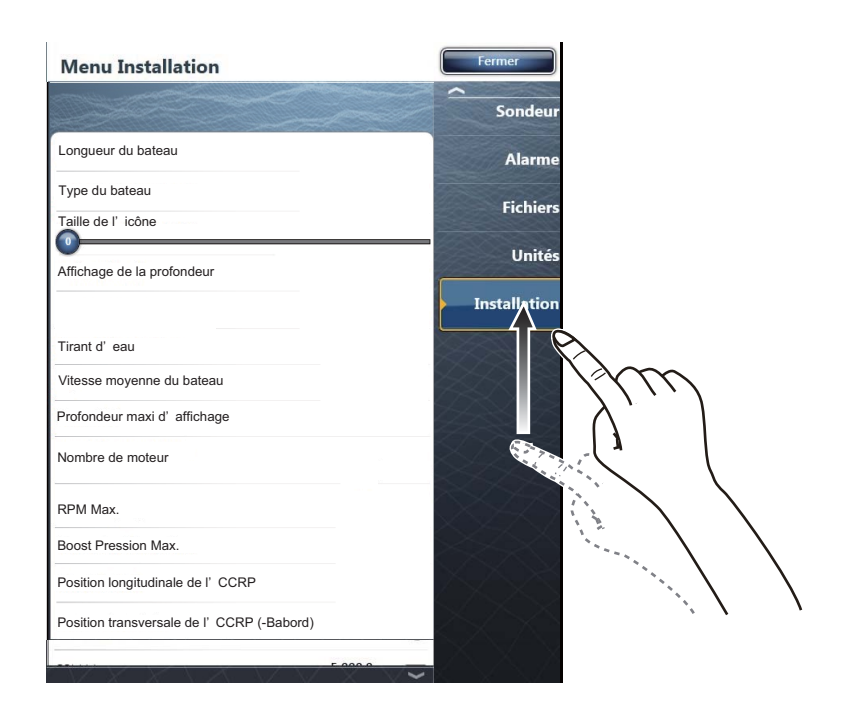

| Option de menu                                                                 | Description                                                                                                    | Options<br>(plage de réglages)                                                                                                  |
|--------------------------------------------------------------------------------|----------------------------------------------------------------------------------------------------|----------------------------------------------------------------------------------------------------|
| [Longueur du<br>bateau]                                                        | Définissez la longueur de votre bateau.                                                                                                    | 5,0 à 9,999 pieds                                                                                                    |
| [Position<br>longitudinale du<br>GPS Position]<br>[Position<br>transversale du | Entrez la position de l'antenne GPS : étrave-poupe (longitudinale) Origin<br>et bâbord-tribord (latéral) à partir du point d'origine.                                                                                                    |                                                                                                    |
| GPS (-babord)]                                                                 |                                                                                                    |                                                                                                    |
| [Type du bateau]                                                               | Sélectionnez l'icône qui correspond le plus à votre bateau.                                                                                                    | [Pêche Sportive],<br>[Bateau Moteur],<br>[Voilier], [Commercial]                                                                |
| [Taille de l'icône<br>statique]                                                | Définissez la taille des icônes statiques (comme celle de votre propre bateau).                                                                                                    | 50 à 150                                                                                                    |
| [Affichage de la profondeur]                                                   | Sélectionnez le point de départ de la mesure de la profondeur.                                                                                                    | [Sous la quille],<br>[Sous Niveau de la mer]                                                                                    |
| [Source du tirant<br>d'eau du<br>transducteur]                                 | Sélectionnez la source du tirant d'eau à<br>utiliser à l'écran, parmi les choix<br>suivants :<br><b>Automatique :</b> utiliser la valeur de<br>décalage de la phrase DPT. Si la<br>phrase DPT n'a pas de décalage, la<br>valeur saisie sous Profondeur sonde<br>(page 3-12) est utilisée.<br><b>Matériel :</b> Utiliser la valeur de décalage<br>de la phrase DPT d'un échosondeur.<br><b>Manuel :</b> Utilise les valeurs entrées<br>dans Tirant d'eau du transducteur<br>(page 3-12). | [Automatique], [Matériel],<br>[Manuel]                                                                                          |
| [Tirant d'eau]                                                                 | Définit le tirant d'eau.                                                                                                    | 0,0 à 99 pieds                                                                                                    |
| [Vitesse moyenne<br>du bateau]                                                 | Sélectionnez le type de bateau à utiliser pour le calcul de la vitesse moyenne.                                                                                                    | [Voilier], [Commercial]<br>[Bateau à moteur]                                                                                    |
| [Profondeur maxi<br>d'affichage]                                               | Sélectionnez la profondeur maximum pour les données de navigation.                                                                                                    | [Très peu profond] (moins de 10 m),<br>[Peu profond] (10 à 20 m),<br>[Profond] (20 à 200 m),<br>[Très profond] (200 à 2 000 m), |

#### Configuration initiale des menus

#### Configuration initiale des menus (Moteur)

| Élément de menu               | Description                                                                                         | Options<br>(plage de réglages) |
|-------------------------------|----------------------------------------------------------------------------------------------------|--------------------------------|
| [Nombre de moteurs]           | Sélectionnez le nombre de moteurs sur votre bateau.                                                 | [1], [2], [3], [4]             |
| [RPM Max.]                    | Définissez le nombre de tr/min maximum de votre moteur à afficher sur l'écran des tours par minute. | 1000 à 20 000 tr/min           |
| [Zone rouge RPM]              | Définissez la valeur de démarrage pour la zone rouge de l'indicateur de vitesse.                    | 0 à 20 000 tr/min              |
| [Zone rouge Pression d'huile] | Définissez la valeur de démarrage de la zone rouge de l'indicateur de pression d'huile.             | 0 à 999 kPa                    |
| [Zone                         | Définissez la valeur de démarrage de la zone                                                        | 0°F vers 999°F                 |
| rougeTempérature]             | rouge de l'indicateur de température du moteur.                                                     |                                |
| [Surnom moteur 1 à 4]         | Modifier le surnom pour moteur 1 à 4.                                                               |                                |

#### 3. PARAMÉTRAGE DE L'ÉQUIPEMENT

| Élément de menu     | Description                                                   | Options<br>(plage de réglages) |
|---------------------|---------------------------------------------------------------|--------------------------------|
| [Nombre de cuves]   | Sélectionnez le nombre de cuves de carburant de votre bateau. | [1], [2], [3], [4]             |
| [Surnom cuve 1 à 4] | Modifier le surnom pour cuve carburant 1 à 4.                 |                                |

#### Menu Configuration initiale (Fuel)

#### Menu Configuration initiale (Utiliser la cuve de carburant pour les calculs)

| Élément de menu | Description                                                               | Options<br>(plage de réglages) |
|-----------------|---------------------------------------------------------------------------|--------------------------------|
| [Cuve 1 à 4]    | Sélectionnez les cuves pour le calcul de la<br>consommation de carburant. | [ON], [OFF]                    |

#### Configuration initiale des menus (Acquisition des données)

| Élément de menu      | Description                                                                                                    | Options<br>(plage de réglages)                                      |
|----------------------|----------------------------------------------------------------------------------------------------|---------------------------------------------------------------------|
| [Mode GP330B WAAS]   | Sélectionnez [ON] pour utiliser le mode                                                                                                    | [ON], [OFF]                                                         |
| [Mode WS200 WAAS]    | WAAS de l'antenne GPS correspondante.                                                                                                    |                                                                     |
| [Source des données] | Sélectionnez la source de chacune des données à entrer dans le système. Si au moins deux sources sont connectées pour une donnée, sélectionnez-en une à l'aide de la boîte de dialogue du menu déroulant. Les produits Furuno sont affichés en haut de la liste. |                                                                     |
| [Liste des capteurs] | Affichez les informations des capteurs connectés à votre équipement.<br>Vous pouvez aussi saisir ici leur "Surnom".                                                                                                    |                                                                     |
| [Sortie PGN]         | Sélectionnez [ON] pour les PGN (numéro c<br>message bus CAN (NMEA2000)) à exporte                                                                                                    | le groupe de paramètres,<br>er à partir du port du bus CAN.         |
| [Vue du Ciel]        | Affichez l'état des satellites GPS et GEO (<br>Le nombre, le relèvement et l'angle d'élévai<br>et GEO (si pertinent) à la portée de votre ré                                                                                                    | VAAS).<br>tion de tous les satellites GPS<br>écepteur apparaissent. |

#### Configuration initiale des menus (Configuration SC-30)

| Option de menu                | Description                                   | Options<br>(plage de<br>réglages) |
|-------------------------------|-----------------------------------------------|-----------------------------------|
| [Mode WAAS]                   | Sélectionnez [ON] pour utiliser le mode WAAS. |                                   |
| [Décallage du Zéro (Cap)]     | Entrez la valeur du décalage pour le cap.     | -180° à +180°                     |
| [Décallage du Zéro (Tangage)] | Entrez la valeur du décalage pour le tangage. | -180° à +180°                     |
| [Décallage du Zéro (Roulis)]  | Entrez la valeur du décalage pour le roulis.  | -180° à +180°                     |

| Option de menu         | Description                               | Options<br>(plage de réglages) |
|------------------------|-------------------------------------------|--------------------------------|
| [Cap]                  | Données de cap de décalage.               | -180.0° à +180,0°              |
| [Vitesse surface]      | Étalonne les données de vitesse.          | -50% à +50%                    |
|                        | Entrez une valeur de pourcentage.         |                                |
| [Vitesse du vent]      | Décalage données de vitesse du vent.      | -50% vers 50%                  |
|                        | Entrez une valeur de pourcentage.         |                                |
| [Angle du vent]        | Décalage données d'angle du vent.         | -180° à +180°                  |
| [Température de l'eau] | Décalage données de température de l'eau. | -10°C à +10°C                  |

#### Configuration initiale des menus (Calibrage)

| Option de menu                  | Description                                 | Options<br>(plage de réglages) |
|---------------------------------|---------------------------------------------|--------------------------------|
| [COG & SOG]                     | Définissez la durée de temporisation.       | de 0 à 59 secondes             |
| [Cap]                           | Plus le réglage est faible, plus la réponse |                                |
| [Vitesse surface]               | au changement est rapide.                   |                                |
| [Vitesse & Angle du vent]       |                                             |                                |
| [Vitesse angulaire de giration] |                                             |                                |

#### Configuration initiale des menus (Moyennage des données)

#### Configuration initiale des menus (Installation du navigateur)

| Option de menu     | Description                               | Options<br>(plage de réglages) |
|--------------------|-------------------------------------------|--------------------------------|
| [Navigateur FAX30] | Affichez l'écran FAX-30 du récepteur de c | carte météo.                   |
| [Navigateur FA30]  | Affichez l'écran FA-30 du récepteur AIS.  |                                |
| [Navigateur FA50]  | Affichez l'écran FA-50 du récepteur AIS.  |                                |

#### 3.3 Comment configurer le radar

Si vous avez un capteur radar, réglez les caractéristiques du capteur à l'aide du menu [Radar]. Ouvrez les sous-menus [Menu Radar]. Faites défiler le menu principal pour sélectionner [Radar].

1. Sélectionnez [Source Radar] dans les sous-menus [Menu Radar], puis sélectionnez le type de radar connecté.

**Remarque:** Si un capteur DRS est connecté mais qu'il ne s'affiche pas dans la liste [Source Radar], fermez la liste et rouvrez-la. Le nom du capteur DRS devrait s'afficher, avec une coche, comme dans l'exemple ci-dessous.

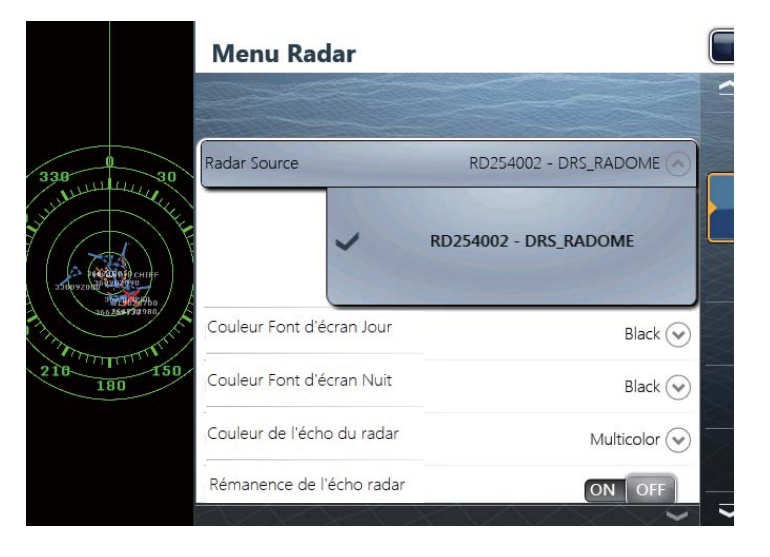

#### 3. PARAMÉTRAGE DE L'ÉQUIPEMENT

2. Faites défiler les sous-menus [Menu Radar] pour faire apparaître l'option de menu [Ajustement initiaux].

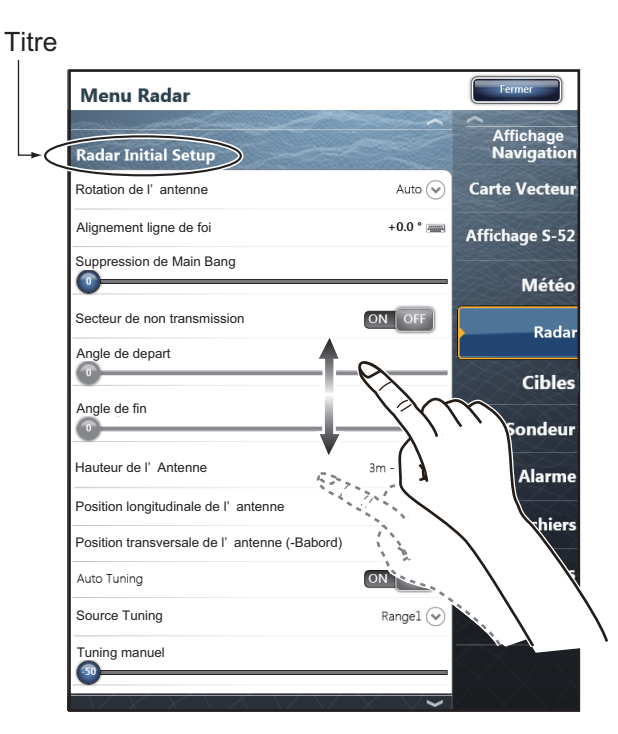

Menu Radar (Ajustements initiaux)

| Option de menu                                                                                | Description                                                                                                    | Options<br>(plage de réglages)                                                               |
|-----------------------------------------------------------------------------------------------|----------------------------------------------------------------------------------------------------|----------------------------------------------------------------------------------------------|
| [Rotation de l'antenne]                                                                       | Sélectionnez la vitesse de rotation de l'antenne.                                                                                                    | [Auto], [24 RPM], [48 RPM]                                                                   |
| [Alignement ligne de foi]                                                                     | Voyez "Comment aligner la ligne de foi" à la page suivante.                                                                                                    | -180° à +180°                                                                                |
| [Suppression de la<br>« transmission du<br>signal radar »]                                    | Si une transmission du signal radar<br>apparaît au centre de l'écran, faites glisser<br>l'icône circulaire de sorte qu'elle<br>disparaisse, tout en observant l'écho du<br>radar sur le côté gauche de l'écran. | 0 à 100                                                                                      |
| [Hauteur de l'Antenne]                                                                        | Réglez la hauteur de l'antenne au-dessus de la ligne de flottaison.                                                                                                    | [5 m], [7,5 m], [10 m], [15 m],<br>[20 m], [25 m], [30 m], [35 m],<br>[40 m], [45 m], [50 m] |
| [Position longitudinale<br>de l'antenne]<br>[Position transversale<br>de l'antenne (-babord)] | Entrez la position de l'antenne : étrave-pou<br>et bâbord-tribord (latéral) à partir du point c                                                                                                    | pe (longitudinal)<br>J'origine.                                                              |
| Autres                                                                                        | Veuillez consulter le Manuel de l'utilisateur                                                                                                    | pour le TZT9/14/BB.                                                                          |

#### Comment aligner la ligne de foi

Vous avez monté l'antenne pour qu'elle soit orientée droit devant en direction de la poupe. Par conséquent, une cible, petite mais bien visible, devrait apparaître droit devant sur la ligne de foi (zéro degré).

En pratique, vous observerez probablement de petites erreurs de relèvement sur l'écran en raison de la difficulté d'obtenir un positionnement initial précis de l'antenne. Le réglage suivant compensera cette erreur.

1) Sélectionnez une plage entre 0,125 et 0,25 nm et réglez le mode sur "head up" (référence cap).

Vous pouvez sélectionner une plage par une action de pincement. La plage et l'intervalle des cercles de distance apparaissent dans l'angle inférieur gauche de l'écran.

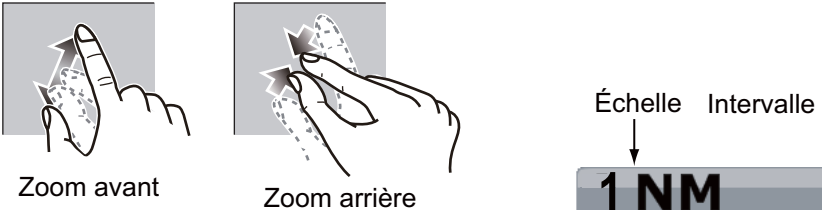

Zoom avant

Action de pincement

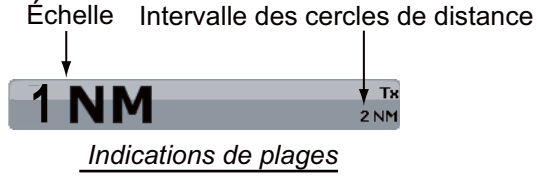

Ou bien touchez la zone d'échelonnement du radar dans l'angle inférieur gauche de l'écran pour afficher la barre coulissante. Faites glisser l'icône circulaire pour régler l'échelle.

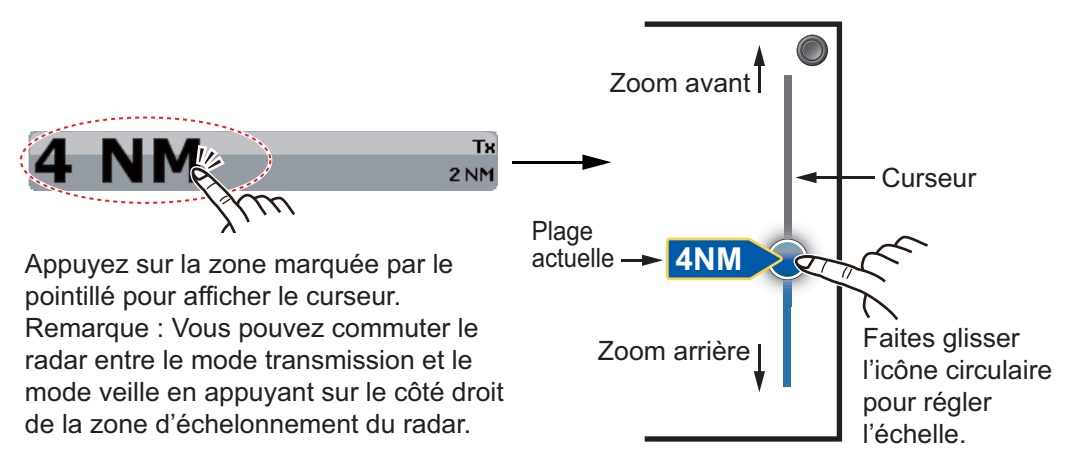

- Dirigez la proue du navire vers un objectif.
- 3) Touchez l'icone Accueil, puis sélectionnez, dans l'ordre, [Menu], [Radar], et [Alignement ligne de foi], pour afficher le clavier logiciel numérique.
- 4) Saisissez la valeur du décalage de façon à ce que l'objectif se trouve tout au sommet de l'écran (plage:+/- 0° à 180°, +: Sens des aiguilles d'une montre, -: sens inverse des aiguilles d'une montre), puis appuyez sur [Sauver].
- 5) Confirmez que l'écho cible apparaît sur le bon relèvement à l'écran.

#### 3.4 Comment configurer le sondeur

Si vous avez un sondeur (série BBDS ou DFF), configurez-le comme indiqué dans cette section. Faites défiler le menu principal pour sélectionner [Sondeur]. Vous pouvez confirmer l'écran du sondeur en cours à gauche de l'écran pendant la configuration.

Faites glisser les sous-menus [Menu Sondeur] pour sélectionner [Configuration initiale Sondeur].

| Option de menu           | Description                                                                                                    | Options<br>(plage de réglage)      |
|--------------------------|----------------------------------------------------------------------------------------------------|------------------------------------|
| [Rejet ligne Zéro]       | Désactivez la ligne zéro (ligne de transmission) pour<br>l'effacer et voir les échos de poissons proches de la<br>surface. La largeur de la ligne change selon la sonde<br>utilisée et les caractéristiques de l'installation. Si la<br>largeur de la ligne est d'au moins 1,4 m, sélectionnez<br>[ON]. | [ON], [OFF]                        |
| [Distance Ligne<br>Zéro] | Lorsque [ON] est sélectionné pour [Zero line<br>Rejection], définissez la surface utile.                                                                                                    | 1,4 à 2,5 m                        |
| [Profondeur sonde]       | Définissez la distance entre la sonde et le tirant d'eau pour afficher la distance depuis la surface de l'eau.                                                                                                    | 0,0 à 99,9 pieds                   |
| [Salt Water]             | Sélectionnez [ON] si vous utilisez cet équipement dans de l'eau salée.                                                                                                    | [ON], [OFF]                        |
| [Source Sondeur]         | Sélectionnez le sondeur utilisé parmi DFF1, DFF3, DFF FCV-1150.                                                                                                    | 1-UHD, BBDS1 et                    |
| [Configuration<br>Sonde] | Sélectionnez la méthode de configuration de la sonde,<br>manuellement ou en choisissant le numéro du modèle.<br><b>Manuel :</b> Saisissez les fréquences hautes/basses et la<br>puissance d'émission.<br><b>Numéro de modèle :</b> Sélectionnez le type de sonde<br>connecté.                           | [Manuel],<br>[Numéro de<br>modèle] |

### Configuration Capteur de mouvement (Compas Satellite SC-30/50/110 nécessaire)

Si le compas satellite SC-30/50/110 est connecté, réglez la distance entre l'antenne (ou le capteur) du compas satellite et la sonde (haute et basse, si connectées), sur le sous-menu [Capteur de mouvement], en consultant les descriptions ci-dessous. Appuyez sur [Configuration Sonde], le sous-menu [Capteur de mouvement] s'affiche sous le menu [Configuration Sonde].

- **Type de Capteur de mouvement :** Sélectionnez [SC30] ou [SC50-SC110] en fonction du capteur connecté.
- Capteur de mouvement Position Antenne Proue/Poupe HF (LF): Définissez la distance entre l'antenne et la sonde dans la direction étrave-poupe.
- Capteur de mouvement Position Antenne Haut/Bas HF (LF): Définissez la distance entre l'antenne et la sonde dans la direction verticale.
- Capteur de mouvement Position Antenne Babord/Tribord HF (LF): Définissez la distance entre l'antenne et la sonde dans la direction bâbord-tribord. Si la sonde se trouve à tribord, définissez une valeur positive.

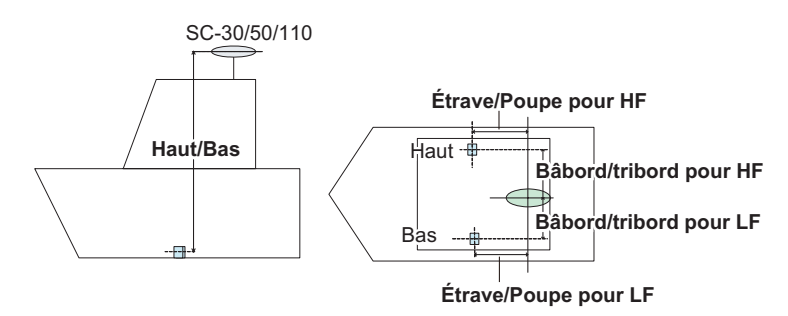

#### 3.5 Configuration d'un réseau LAN sans fil

Remarque: Certains TZTBB n'ont pas de LAN sans fil.

Le TZTBB peut être configuré pour créer un réseau sans fil ("Ad Hoc") ou pour la connexion à un réseau sans fil existant. La connexion à un réseau sans fil existant est particulièrement utile si vous avez déjà un point d'accès à bord, spécialement si Internet est disponible. Il suffit de connecter le TZTBB et votre smartphone ou tablette au réseau sans fil existant. Comme le TZTBB et votre smartphone/tablette seront sur le même réseau, vous pourrez partager des données (avec l'appli "NavNet Viewer") aussi bien qu'accéder à Internet (pour récupérer les données Météo). Veuillez noter que dans cette configuration, la performance de l'appli "NavNet Remote" est inférieure à cause de la plus grande quantité de données échangées entre votre smartphone/ tablette et le MFD (en passant par le point d'accès). La performance de l'appli "NavNet Viewer" ne sera pas affectée, car la consommation de bande passante est très faible. Si vous n'avez pas de point d'accès sans fil à bord, ou si vous désirez obtenir la meilleure performance possible avec l'appli "NavNet Remote", nous recommandons d'établir une connexion "point à point". Pour cela, on configure le MFD pour créer un réseau LAN sans fil (réseau Ad hoc). Dans ce mode, le MFD devient un Point d'accès (vous pouvez configurer nom du réseau et mot de passe) auguel votre smartphone/ tablette se connecte directement.

Créez un réseau LAN sans fil afin d'utiliser l'application sur votre smartphone ou tablette avec le signal LAN sans fil. Sélectionnez [Paramètres LAN sans fil] dans les sous-menus [Menu Général].

| Wireless LAN Settings |                        |
|-----------------------|------------------------|
| Wireless              | ON OFF                 |
| Wireless Mode         | Create local network 📀 |
| Create local network  |                        |
| SSID                  | NAVNETTZT              |
| Authentification      | WEP 📀                  |
| Mot de passe          | *******                |
| État du réseau        | ONOFF                  |

Sous-menus Paramètres LAN sans fil

#### Comment créer un réseau LAN sans fil

- 1. Sélectionnez [ON] dans [Wireless].
- 2. Sélectionnez [Créer un réseau local] dans [Mode sans fil].
- 3. Paramétrez les éléments comme cela est présenté ci-dessous.

| Élément            | Description                                                                                   | Options                                                                                      |
|--------------------|-----------------------------------------------------------------------------------------------|----------------------------------------------------------------------------------------------|
| [SSID]             | Entrez le SSID (Service Set Identifier) à utiliser.                                           | 32 caractères maxi.                                                                          |
| [Authentification] | Sélectionnez Authentification                                                                 | [Ouvert], [WEP], [WPA2-PSK]                                                                  |
| [Mot de passe]     | Entrez le mot de passe nécessaire pour la connexion au réseau LAN.                            | Le nombre de caractères<br>disponibles dépend de la<br>sélection sous<br>[Authentification]. |
| [État du réseau]   | Sélectionner [ON] pour la connexion par votre tablette/smartphone via un réseau sans fil LAN. | [ON], [OFF]                                                                                  |

# 4. COMMENT INSTALLER LE DISQUE DUR

#### 4.1 Lecteur de disque dur (HDD)

Un disque dur (non fourni) peut être monté dans le processeur. Un disque dur utilisable aura une taille de 90 x 134 x 20 mm. Installez le disque dur à l'intérieur du processeur comme suit.

#### Procédure

1. Dévissez les vis de serrage (M3x10, 8 pcs.) pour retirer le couvercle du panneau arrière.

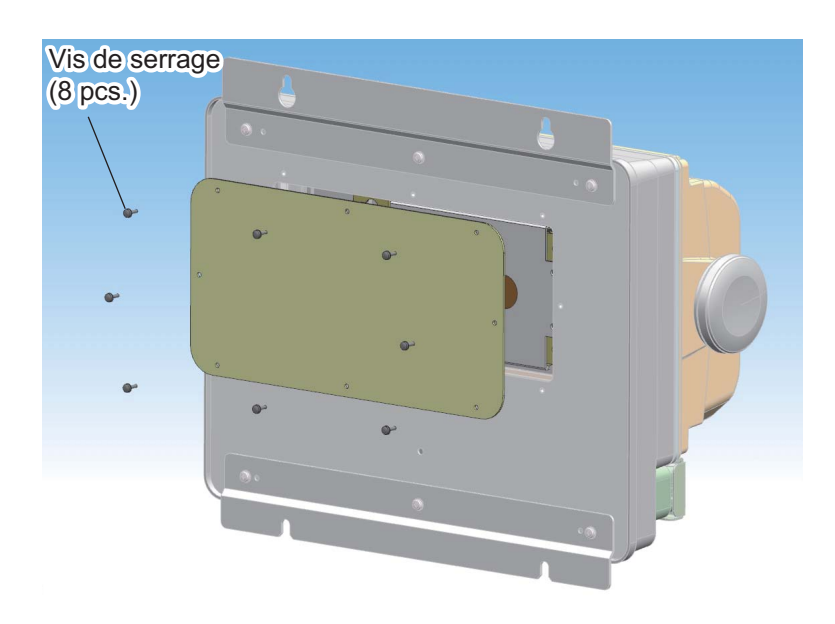

2. Dévissez les vis de serrage (M4x8, 4 pcs.) pour retirer le boîtier pour HDD.

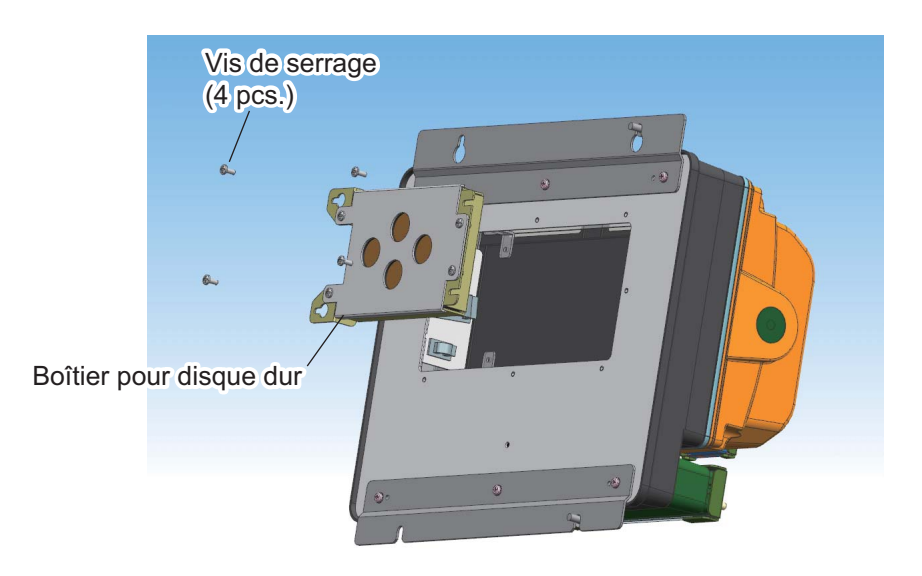

#### 4. COMMENT INSTALLER LE DISQUE DUR

3. Dévissez les vis de serrage (M4x8, 4 pcs.) pour retirer le couvercle du boîtier pour HDD.

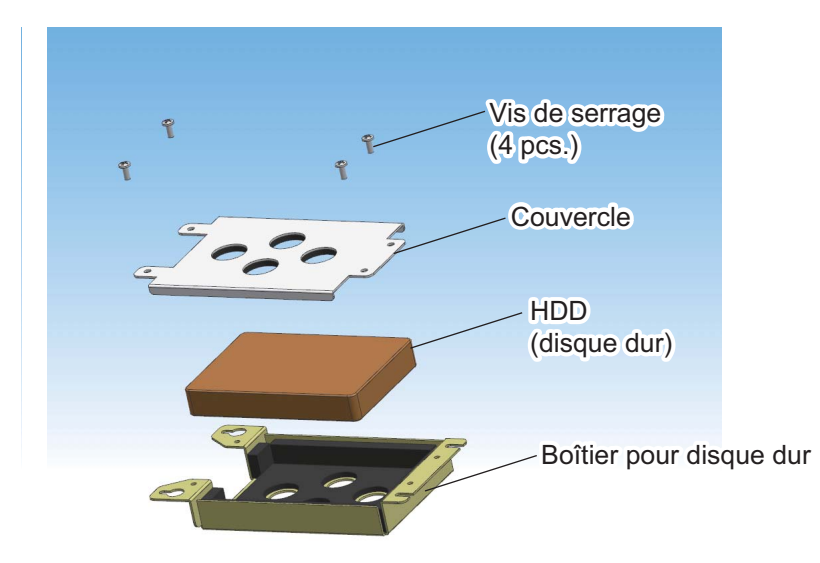

- 4. Positionnez le HDD dans le boîtier, dans le bon sens.
- 5. Fixez le couvercle sur boîtier pour HDD avec quatre vis de serrage.
- 6. Branchez la fiche USB sur le port du processeur au moyen du câble HDD.

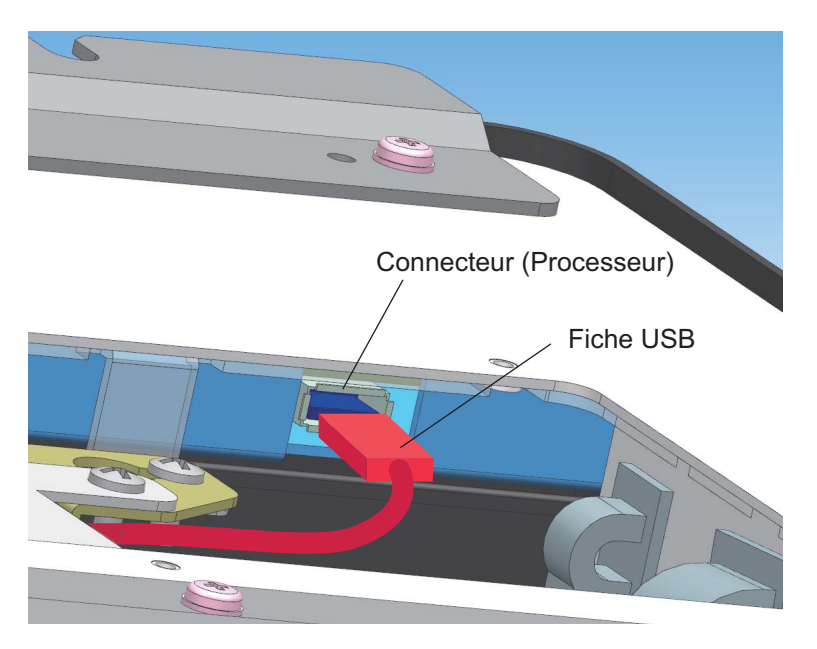

- 7. Positionnez le boîtier du HDD dans le processeur et fixez-le avec les quatre vis de serrage.
- 8. Fixez le couvercle du processeur avec les huit vis de serrage.

17 19BD-X-9851-1

# L I S T MPU-002/PSD-002 PACKING

| NAME    | OUTLINE | DESCRIPTION/CODE No. | Q' TY |
|---------|---------|----------------------|-------|
| ユニット UN | H       |                      |       |

| -002-*                 | -022-525-00 ** |                   | -002-* | -022-528-00 ** |
|------------------------|----------------|-------------------|--------|----------------|
|                        | 350 350        | 106 97            | Sd Sd  |                |
| 制御部<br>PROCESCOP INLIT |                | <i>といい、</i> ギナいとと |        |                |

# SPARE PARTS 予備品

| 予備品<br>SDARF PARTS | ¢ | SP19-01401     | - |  |
|--------------------|---|----------------|---|--|
|                    | ) | 001-205-630-00 |   |  |

# **ACCESSOR I ES** 付属品

| WIFI_ARIBステッカー<br>๛๛๛๛๛๛๛๛๛ | <b>96</b> | 19-031-1563-0  | -    |
|-----------------------------|-----------|----------------|------|
| WIFI_AKID SIIGNEK           | 64        | 100-375-230-10 | (*1) |
| 書類5-7 (NAV4)                | 230       | L293XW230XH18  | -    |
| DUCUMENIS GASE              |           | 000-176-350-1* |      |
| 付属品                         |           | FP19-01801     | 1    |
| AGGESSORIES                 | $\rangle$ | 001-205-650-00 |      |

# INSTALLATION MATERIALS 工事材料

| 0        |  |
|----------|--|
| õ        |  |
| -        |  |
| 5        |  |
| I        |  |
| <u> </u> |  |
| Ā        |  |
| 0        |  |
|          |  |
|          |  |
|          |  |
|          |  |
|          |  |
|          |  |
|          |  |
|          |  |
|          |  |
|          |  |
|          |  |
|          |  |
|          |  |
|          |  |
|          |  |

| ケーブ゙ル(ケミヒン)<br>CABL E ASSEMBLY |         | DVI-D/D S-LINK 0.5M | 1 |
|--------------------------------|---------|---------------------|---|
|                                | L=0. 5M | 000-177-282-10      |   |
| ケーブ ル組品                        |         | FRUDD-18AFFM-L180   | ļ |
| GABLE ASSEMBLY                 | L=2M    | 000-164-608-10      |   |

1.コード番号末尾の[\*\*]は、選択品の代表コードを表します。 CODE NUMBER ENDING WITH "\*\*" INDICATES THE CODE NUMBER OF REPRESENTATIVE MATERIAL. 2.付属品及び一部の図書は、書類ケースに収められています。 ACCESSORIES AND A PART OF THE DOCUMENTS IS PUT IN THE DOCUMENTS CASE.

(略図の寸法は、参考値です。 DIMENSIONS IN DRAWING FOR REFERENCE ONLY.)

|       | 001-205-640-00       | À       |                               |
|-------|----------------------|---------|-------------------------------|
| 1     | CP19-01701           | Ć       | 工事材料<br>NETALIATION MATEDIALS |
|       | 000-157-995-10       | L=5N    |                               |
| -     | MJ-A3SPF0017-050ZC   |         | ケーブ、ル組品MJ<br>CABL E ASSV      |
|       | 000-164-609-10       | L=3N    |                               |
| 1     | MOD-WPAS0001-030+    | Ļ       | ケーブ、ル組品LAN                    |
| Q' TY | DESCRIPTION/CODE No. | OUTLINE | NAME                          |

# 义

DOCUMENT

| tューズ変更のお願い<br>NOTIFICATION DOCIMENT       | 210  | C42-01206-*          | -    |
|-------------------------------------------|------|----------------------|------|
|                                           | 297  | 000-177-242-1*       |      |
| フラッシュマウント型紙<br>ELITSH MOTINITING TEMPIATE | 210  | C42-01207-*          | -    |
|                                           | 297  | 000-177-243-1*       |      |
| 1-Ψ΄ –Λント΄ Τ΄ ック<br>Πιεερ' ε. μληρροοκ    | 182  | *42-01107-*          | -    |
|                                           | 257  | 000-176-084-1* **    |      |
| 取扱説明CD                                    | ¢120 | NAVNET4 0/M *CD-ROM* | -    |
| UFERALUR & MANUAL GU                      |      | 000-176-349-1*       |      |
| 操作要領書(多言語)                                | 210  | -MLG-44720-*         | -    |
| טרבהאוטה א מטוטב (אונים)                  | 297  | 000-177-348-1*       |      |
| 装備要領書<br>INSTALLATION MANIA               | 210  | 1M*-44720-*          | -    |
|                                           | 297  | 000-177-239-1* **    |      |
| 注意書き<br>NOTIFICATION                      | 210  | E42-01212-*          | -    |
|                                           | 297  | 000-177-318-1*       | (*2) |

# 4.(\*2)は中文仕様用です。 \*2:FOR CHINESE SET.

3.(\*1)は和文仕様用です。 \*1: FOR JAPANESE SET.

TWO TYPES AND CODES MAY BE LISTED FOR AN ITEM. THE LOWER PRODUCT MAY BE SHIPPED IN PLACE OF THE UPPER PRODUCT. QUALITY IS THE SAME. 型式/コード番号が2段の場合、下段より上段に代わる過渡期品であり、どちらかが入っています。 なお、品質は変わりません。

C4472-Z01-B

|  | Code No.         001-205-640-00         198D-X-9401           S         TYPE         CP19-01701         198D-X-9401           BR         BR         BR         BR         BR           OUTLINE         DESCRIPTIONS         0'TY         REMARK           F         00UTLINE         DESCRIPTIONS         0'TY         REMARK           F         00         19-031-4031-0         3         3           CODE NO         190-313-4031-0         3         4           E         000-162-613-100         3         4           CODE NO         000-162-613-100         4         4           CODE NO         000-162-613-100         4         4 |
|--|----------------------------------------------------------------------------------------------------|
|--|----------------------------------------------------------------------------------------------------|

|          |                                       |                     | :ODE NO.  | 001-205-650-00   |            | 19BD-X-9501 -0   |
|----------|---------------------------------------|---------------------|-----------|------------------|------------|------------------|
|          |                                       | <b>T</b>            | YPE       | FP19-01801       |            | 1/1              |
| 付        | 属品表                                   |                     |           |                  |            |                  |
| ACCE     | SSORIES                               |                     |           |                  |            |                  |
| 番<br>NO. | 名 称<br>NAME                           | 略 図<br>0UTLINE      | 臣 版       | 名/規格<br>RIPTIONS | 数量<br>0'TY | 用途/備考<br>REMARKS |
|          | ハンカ゛ーワッシャー                            |                     |           |                  |            |                  |
| -        | HANGED WACHED                         | <u> + 0 2 6 - 1</u> | 05-029-0  | 32-1 ROHS        | 2          |                  |
|          |                                       |                     | CODE NO.  | 100-087-911-10   |            |                  |
|          | ブラインドシール2N2.5                         | ø30                 |           |                  |            |                  |
| 2        | RIIND SEAL 2 NO 5                     | \$[(                | 05-104-66 | 04-0             | 2          |                  |
|          | DLINU JLAL 2 N2. J                    | )                   | CODE NO.  | 100-373-480-10   |            |                  |
|          | 17* (N2.5)                            |                     |           |                  |            |                  |
| с        | KNOR (N2 5)                           |                     | 19-028-20 | 73-1             | 2          |                  |
|          | (A. 116- A)                           | e 13                | CODE NO.  | 100-340-481-10   |            |                  |
|          | £1−Σ <sup>*</sup> Λ <sup>1</sup> /γ−β | 09                  |           |                  |            |                  |
| 4        | FUSE LABEL                            | 20                  | 19-031-15 | 561-0            | -          |                  |
|          |                                       |                     | CODE NO.  | 100-379-600-10   |            |                  |

FURUNO ELECTRIC CO ., LTD. C4472-M01-B

望式/コード書号が2段の場合、下段より上段に代わる過渡期品であり、どちらかが入っています。 なお、品質は変わりません。 THIO TYPES AND GODES MAY BE LISTED FOR AN ITEM. THE LOWER PRODUCT MAY BE SHIPPED IN PLACE OF THE UPPER PRODUCT. QUALITY IS THE SAME. 参考値です。 DIMENSIONS IN DRAWING FOR REFERENCE ONLY.) (略図の寸法は、参考値です。 DIMENSIONS IN DRAWING FOR REFERENCE ONLY.) C4472-F01-A

翌式/コード番号が2段の場合、下段より上段に代わる過渡期品であり、どちらかが入っています。 なお、品質は変わりません。

TWD TYPES AND CODES MAY BE LISTED FOR AN ITEM. THE LOWER PRODUCT MAY BE SHIPPED IN PLACE OF THE UPPER PRODUCT. QUALITY IS THE SAME. (略図の寸法は、参考値です。 DIMENSIONS IN DRAWING FOR REFERENCE ONLY.)

FURUNO ELECTRIC CO ., LTD.

A-3

A-2

| V |
|---|
|   |
|   |
|   |
|   |
| Ĩ |
| 3 |
|   |
|   |

|        |                                          |                                         |                                        | _                                  | CODE NC<br>TYPE                            | SP<br>00             | 1-205-(<br>19-014(         | 530-00<br>01                  | 19BD-X-9301<br>BOX NO. P     | -0 1/1 |
|--------|------------------------------------------|-----------------------------------------|----------------------------------------|------------------------------------|--------------------------------------------|----------------------|----------------------------|-------------------------------|------------------------------|--------|
| SHIP N | ġ                                        | SPAR                                    | E PARTS LIST F                         | -OR                                | -                                          | n s                  | ш                          |                               | SETS P<br>VESSEL             | Ξ.     |
|        | ₫ ₩                                      | PROCE SSOR                              | UNIT                                   |                                    |                                            |                      |                            |                               |                              |        |
| 1 TEM  |                                          | ų                                       |                                        |                                    | DWG. NO.                                   |                      |                            |                               | REMARKS/CODE N               | ġ      |
| NO.    | PART                                     | 5                                       | OUTLINE                                |                                    | UR<br>TYPE NO.                             | YOR<br>Set R         | VER                        | SPARE                         |                              |        |
|        | لاء–⊼ <sup>*</sup><br>FUSE GI<br>TUBE TN | LASS<br>YPE                             | 30                                     | ∐ <u>]</u> ‡ø 6                    | FGB0-A 125V<br>4A PBF                      |                      |                            | 2                             | 000-155-851-                 | 6      |
| 2      | لا الم<br>GLASS 1<br>FUSE                | TUBE                                    | 30                                     | <sup>†</sup> ] <u>†</u> ¢6         | FGB0 125V<br>10A PBF                       |                      |                            | 2                             | 000-155-826-                 | 0      |
|        |                                          |                                         |                                        |                                    |                                            |                      |                            |                               |                              |        |
|        |                                          |                                         |                                        |                                    |                                            |                      |                            |                               |                              |        |
|        |                                          |                                         |                                        |                                    |                                            |                      |                            |                               |                              |        |
|        |                                          |                                         |                                        |                                    |                                            |                      |                            |                               |                              |        |
|        |                                          |                                         |                                        |                                    |                                            |                      |                            |                               |                              |        |
|        |                                          |                                         |                                        |                                    |                                            |                      |                            |                               |                              |        |
|        |                                          |                                         |                                        |                                    |                                            |                      |                            |                               |                              |        |
|        |                                          |                                         |                                        |                                    |                                            |                      |                            |                               |                              |        |
| MFR' S | NAME                                     |                                         | URUNO ELECI                            | IRIC CO.                           | , LTD.                                     | DWG NO               | . C4                       | 472-P(                        | )1-A                         | 1/1    |
|        | 「「「「」」の「」」」で、「」」」」で、「」」」」」で、「」」」」」」」」」」」 | 0<br>小泳は、<br>小舗号が、<br>たせん。<br>ES AND CO | 参考値です。<br>2 段の場合、下移<br>DDES MAY BE LIS | DIMENSIONS<br>2より上段に<br>TED_FOR_AN | IN DRAWING FO<br>:代わる過渡期品<br>ITEM. THE LOW | R REFERE<br>Te ab U. | NGE ONL<br>どちらか<br>JCT MAY | <u>ኘ.)</u><br>ሶቻሊን<br>BE SHIF | ています。 なお、<br>PED IN PLACE OF |        |
| -      | UPPER M                                  | RODUCI.                                 | DUALITY IS THE                         | SAME.                              |                                            |                      |                            |                               |                              |        |

A-4

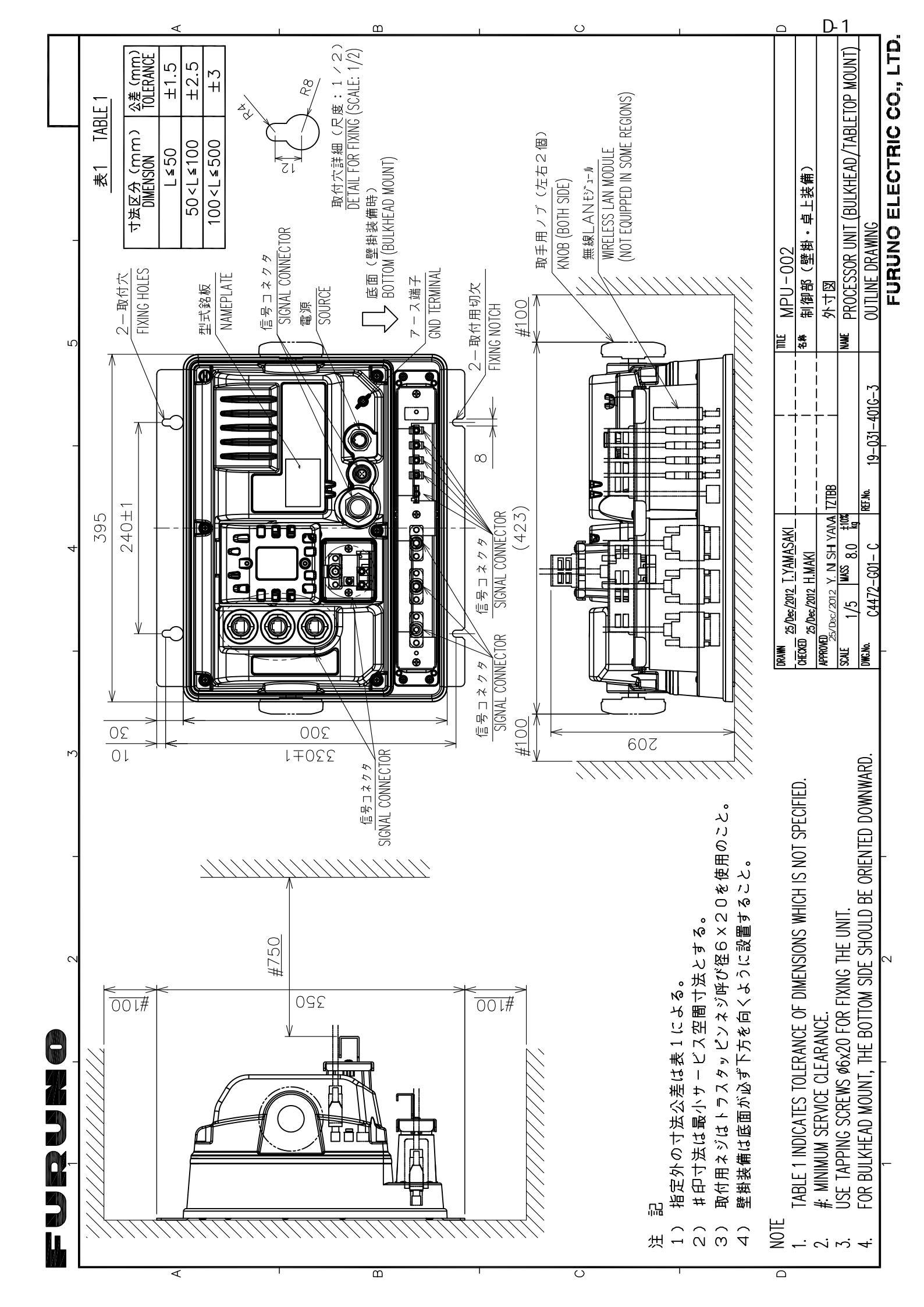

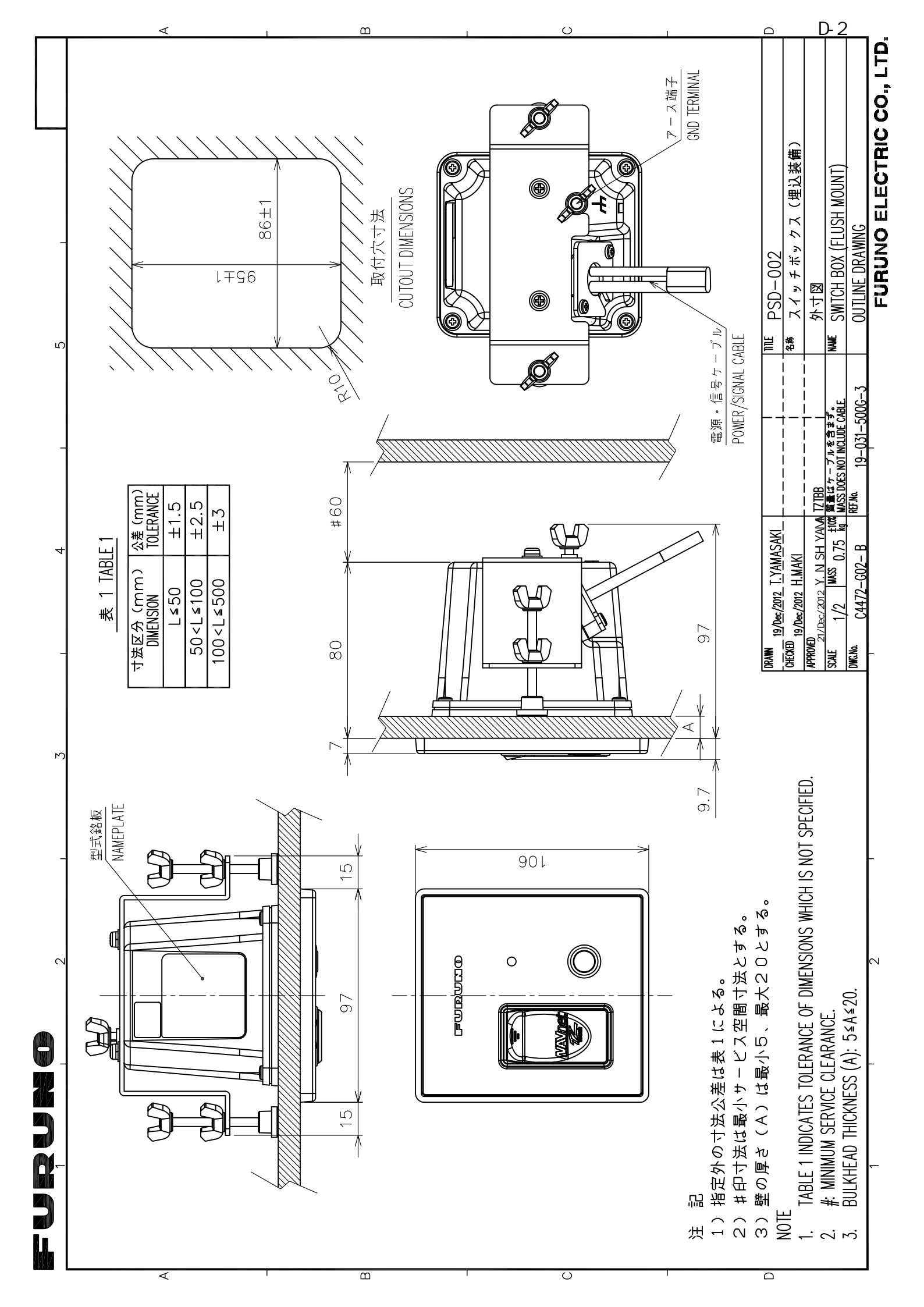

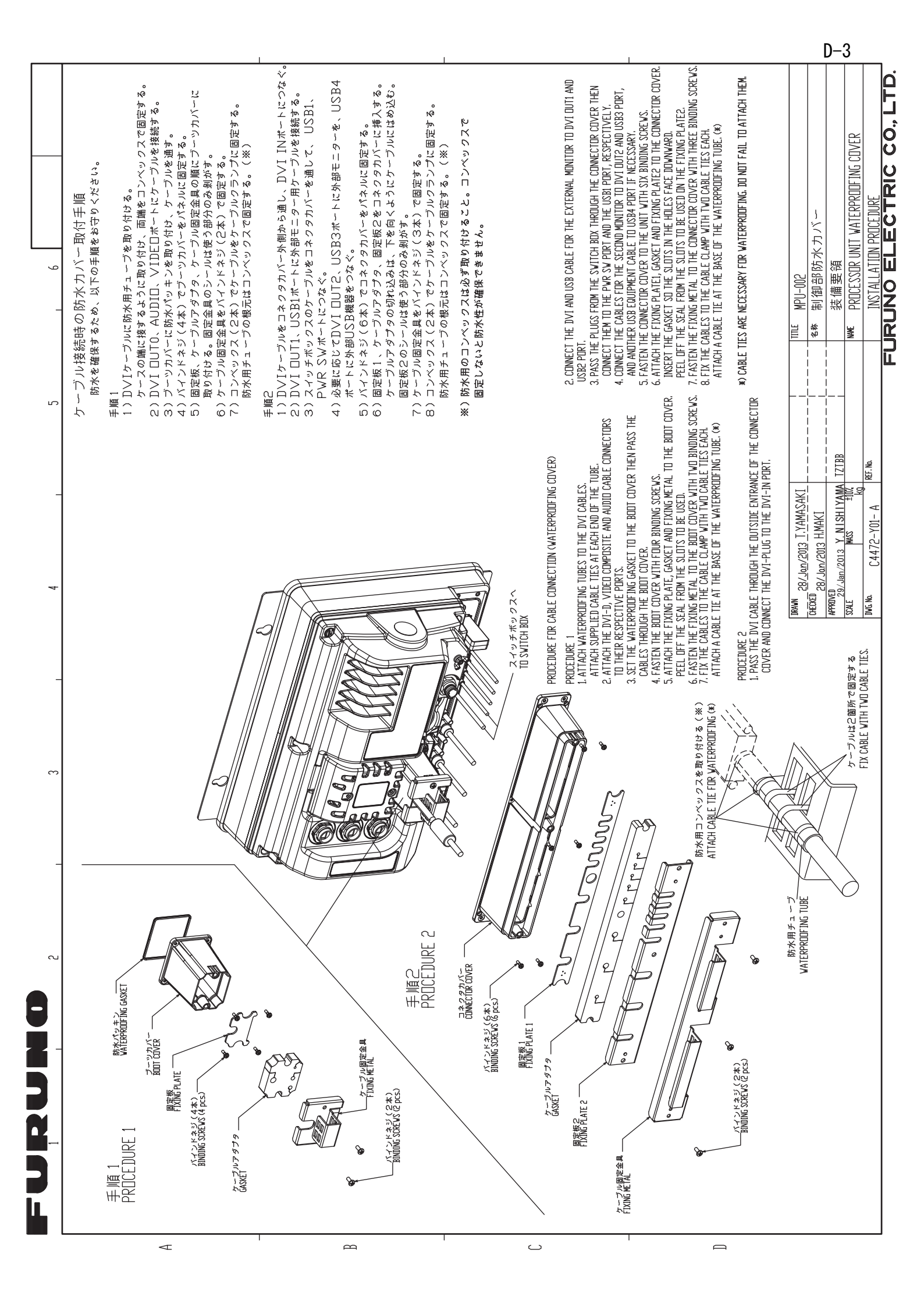

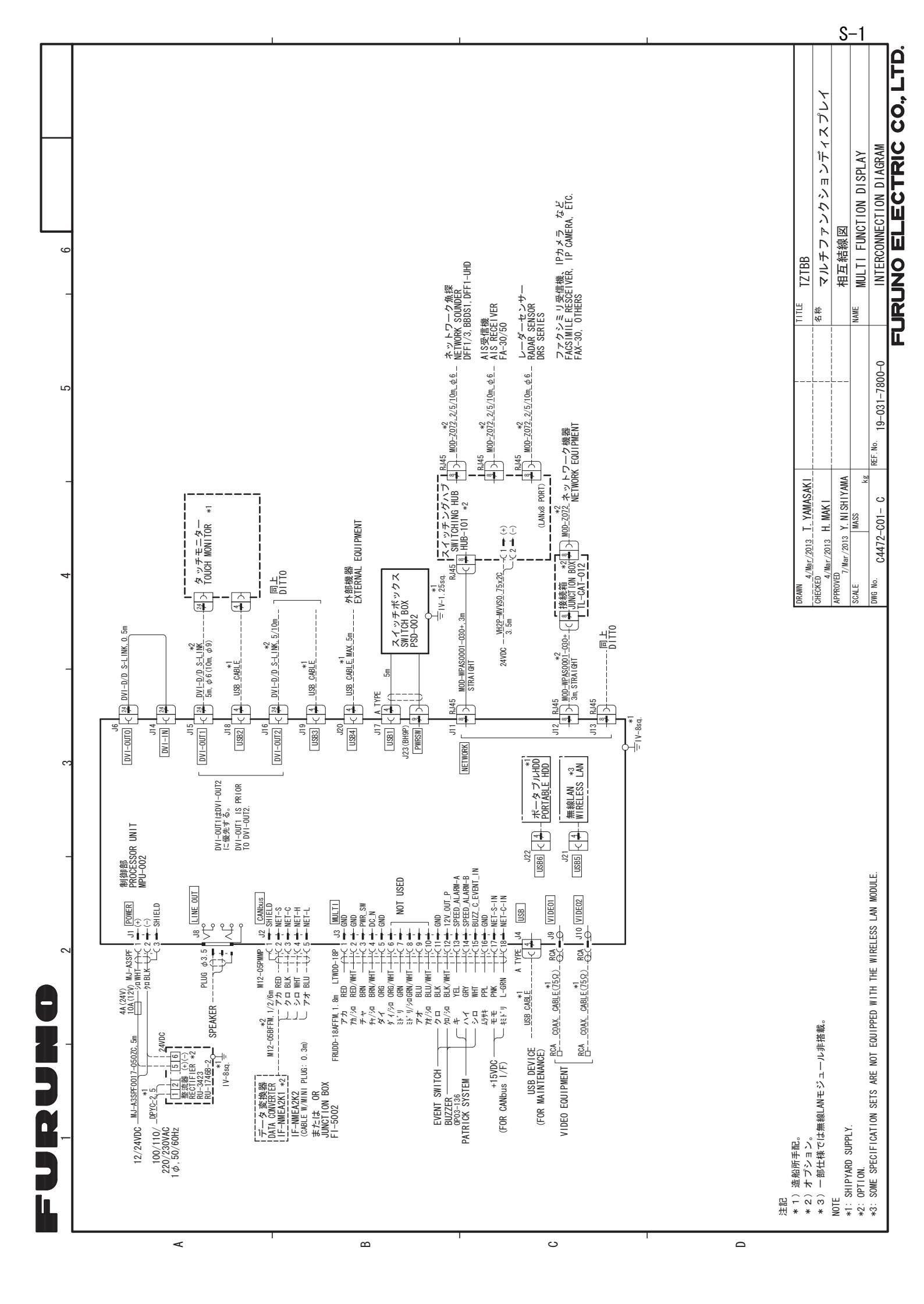